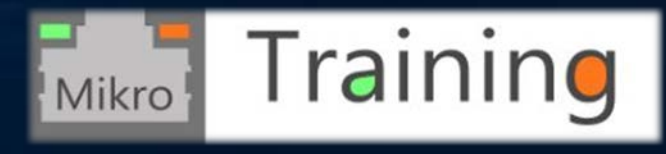

https://www.mikrotraining.ro

# MikroTik RouterOS IPsec VPN with RADIUS client & Windows 2016 Server NPS backend

MIKROTIK USER MEETING BUCHAREST – ROMANIA, OCTOBER 29, 2018 PRESENTED BY: DANIEL TUREAN - MIKRO TRAINING SRL

# About me - Daniel Turean

- Over 18 years experience in Information Technology of which 10 years in Computer Networks
- 2007 2010 Nortel Networks beta tester
- Cisco CCNA certified since 2013
- 2012 Started working with MikroTik RouterOS and becoming MTCNA in 2015
- Currently Certified for MTCRE, MTCWE, MTCTCE and IPv6E
- 2016 Founded Mikro Training SRL and become MikroTik Certified Trainer no:364
- MikroTik Certified Consultant on a variety of topics based on MikroTik RouterOS.

https://www.mikrotraining.ro

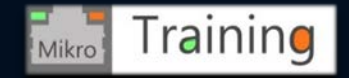

# Agenda, technical details and implementation steps

- General information about IPsec implementation in MikroTik RouterOS
- General information regarding RADIUS Client implementation in MikroTik RouterOS
- RouterOS IPsec related option settings
- RouterOS typical IP firewall settings for IPsec tunnels
- Preparing and configuring Microsoft Windows Server 2016 NPS role to provide RADIUS Server services to MikroTik RouterOS road warriors VPN Clients.
  - Configuring the ShrewSoft VPN software client for roadwarriors.
  - Configuring the Android mobile phone for using IPsec Xauth PSK

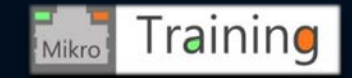

# Why IPsec?

- Provides US DoD (Department of Defense) encryption strength
- Ability to mitigate many network threats like:
  - Data theft in transit
  - Credentials sniffing in transit
  - Network based attacks
- Provides Confidentiality, Integrity and Authentication
- Cross Vendor support, IETF standard
- GDPR? ... Privacy by design!!!

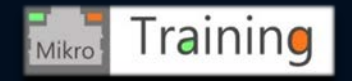

## General information about IPsec implementation in MikroTik RouterOS

- <u>IPsec</u> represents the set of protocols defined by IETF to provide secure transport means of sensitive data over untrusted networks.
  - Can be divided in 3 categories
    - IKE (Internet Key Exchange) Provides authenticated keying material for ISAKMP framework. Uses port UDP 500
    - AH (Authentication Header) RFC 4302 Provides authentication and integrity (no encryption) by hashing entire packet (header + payload). Uses AH IP protocol 51 and it is incompatible with NAT!
    - ESP (Encapsulating Security Payload) RFC 4303 Provides confidentiality, authentication and integrity by encrypting the payload but leaving the IP header intact, thus surviving through NAT\*. Uses ESP IP protocol 50 or UDP 4500 for NAT-T.

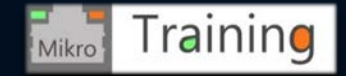

### Internet Key Exchange

- Has two phases
  - Phase 1 IKE Peers agree and settles for the keying material used to derive the keys for all SAs
  - Phase 2 IPsec (ISAKMP) Peers establish one or more SA (depending on the unique or required option) that will be used to actually encrypt data

Note: RouterOS also supports IKEv2

| Phase 1 IKE             | Phase 2 IPsec        |
|-------------------------|----------------------|
| Auth Method             | Ipsec Protocol       |
| DH Group                | Mode (Tun or<br>Tap) |
| Encryption<br>algorithm | Auth Method          |
| Exchange mode           | PFS (DH group)       |
| Hash algorithm          | Lifetime             |
| NAT-T                   |                      |
| DPD and<br>Lifetime     |                      |

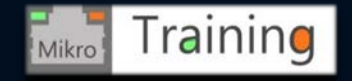

#### IPsec IKE Security Association establish

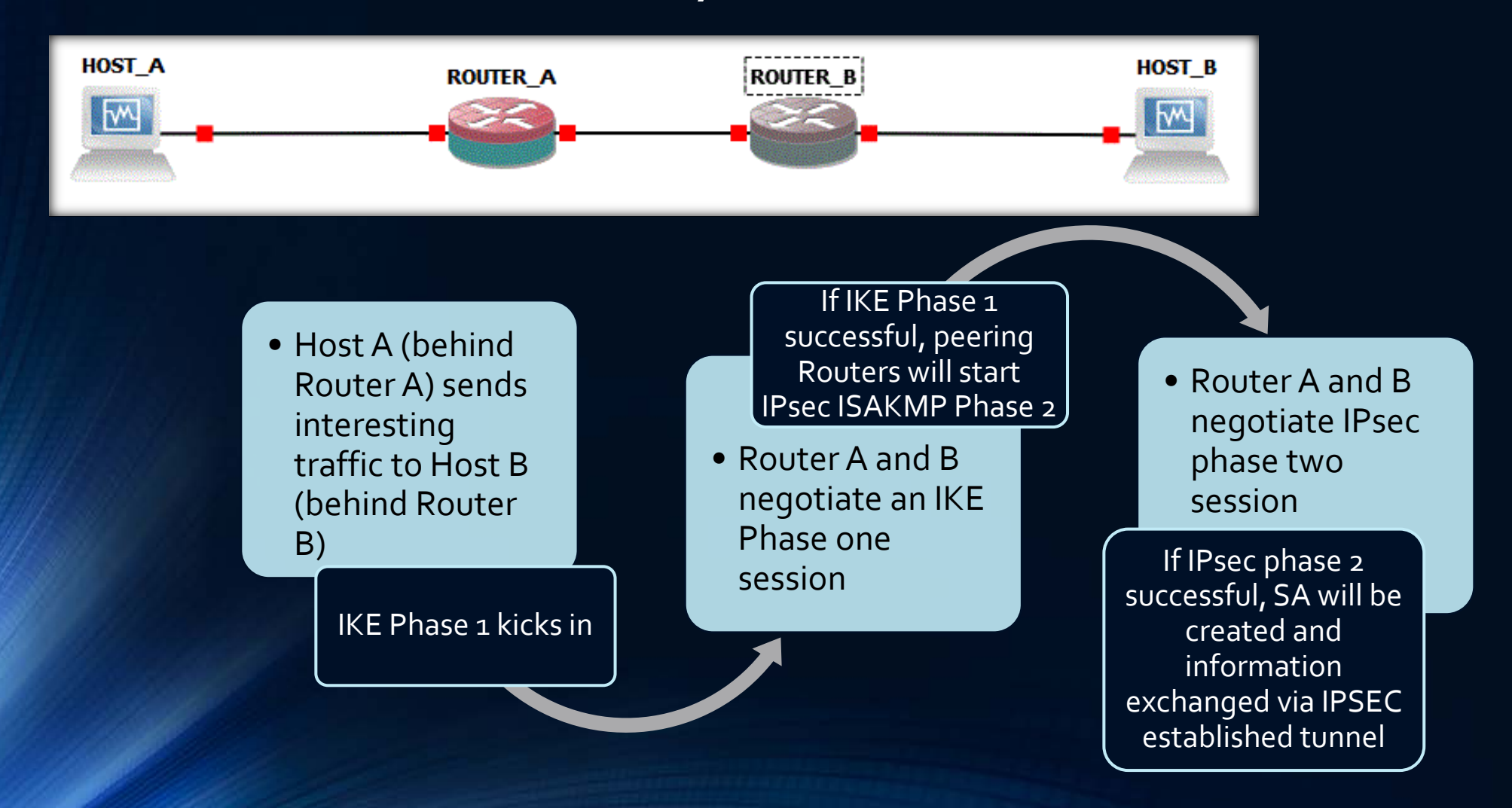

Training

Mikro

### **Encapsulating Security Payload**

#### USES SHARED KEYS FOR PROVIDING ENCRYPTION

**ESP Header/TRANSPORT Mode** – existing between Original IP header and Payload data.

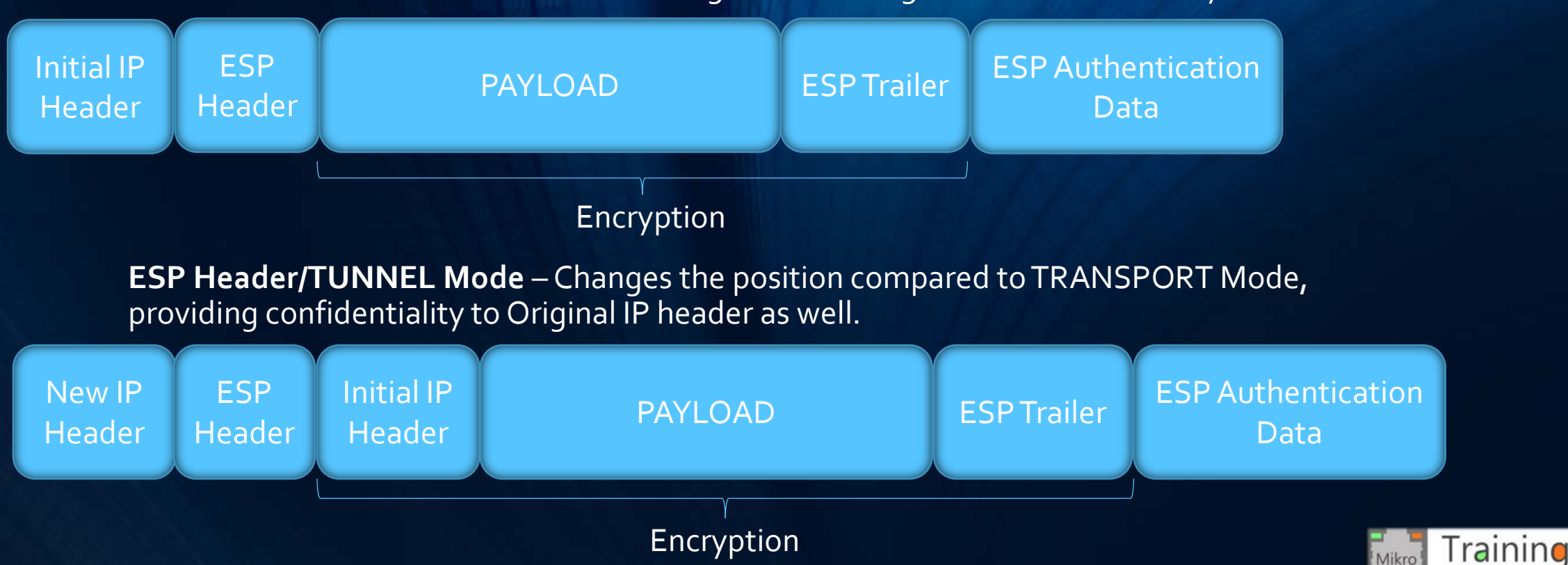

#### Encryption algorithms available in RouterOS

AUTHENTICATION

ENCRYPTION

- MD5 Obsolete
- SHA1 somewhat obsolete
- SHA2 (256, 512) Recommended
   Blo

- DES/3DES Obsolete
- AES 128, 256 bit keys CBC/GCM
- Blowfish
  - Twofish
  - Camellia 128, 192 and 256 bit key

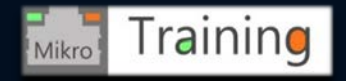

#### IKEv1 & IKEv2 comparison

#### IKE VERSION 1

How many Exchange messages

- 9 messages in Main Mode
- 6 messages in Aggressive Mode
   PEER enforcement on Lifetime

Remote Access VPN NOT defined, implementation is by vendor specific,

- ModeConf
- XAUTH

#### IKE VERSION 2

How many Exchange messages

- Only 4 messages
- No Exchange modes (only 1 mode)

Lifetime NOT negotiated, each peer can delete SAs anytime by exchanging DELETE payloads

Remote Access VPN by default

• EAP

User authentication over EAP

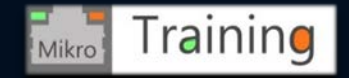

#### Packet flow - IPsec

#### ENCRYPTION

#### DECRYPTION

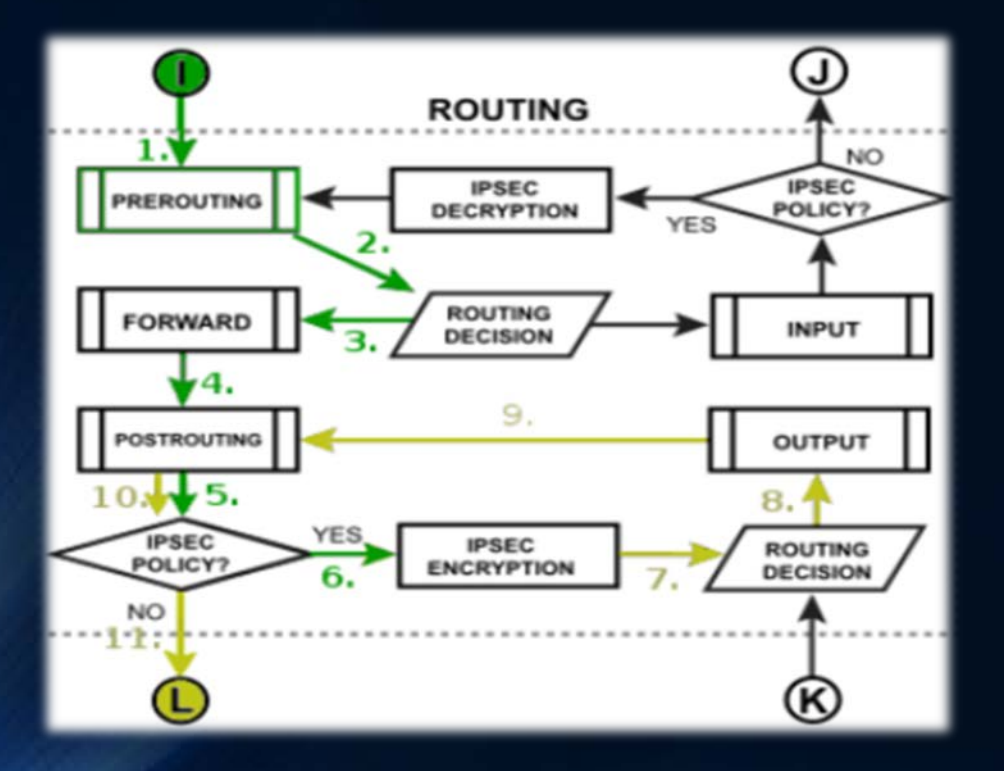

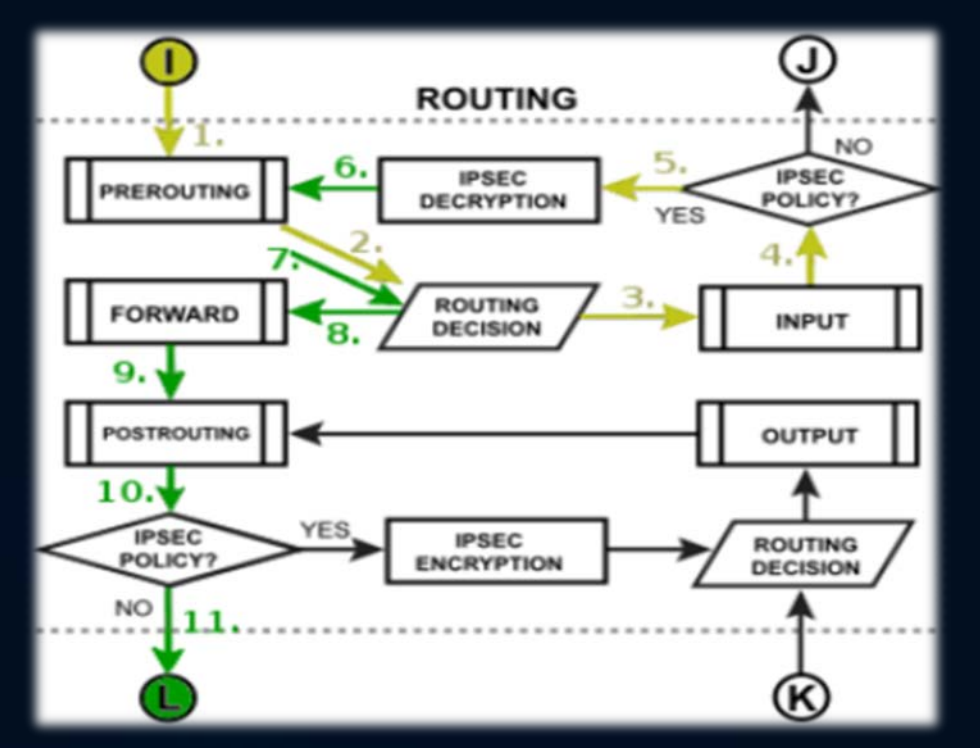

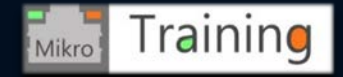

#### MikroTik RouterOS RADIUS Client

- Supports IPsec authentication along with other options like PPP, hotspot, wireless etc.
- Implements stardard RADIUS RFC 2865 and it is compatible with FreeRADIUS, XTRadius or similar servers.
- Current limitation: only PAP is supported for RouterOS RADIUS Ipsec
- Windows 2016 Server must have the NPS role configured in PAP mode

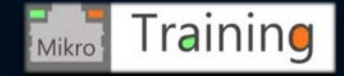

#### LAB topology and presentation scenario

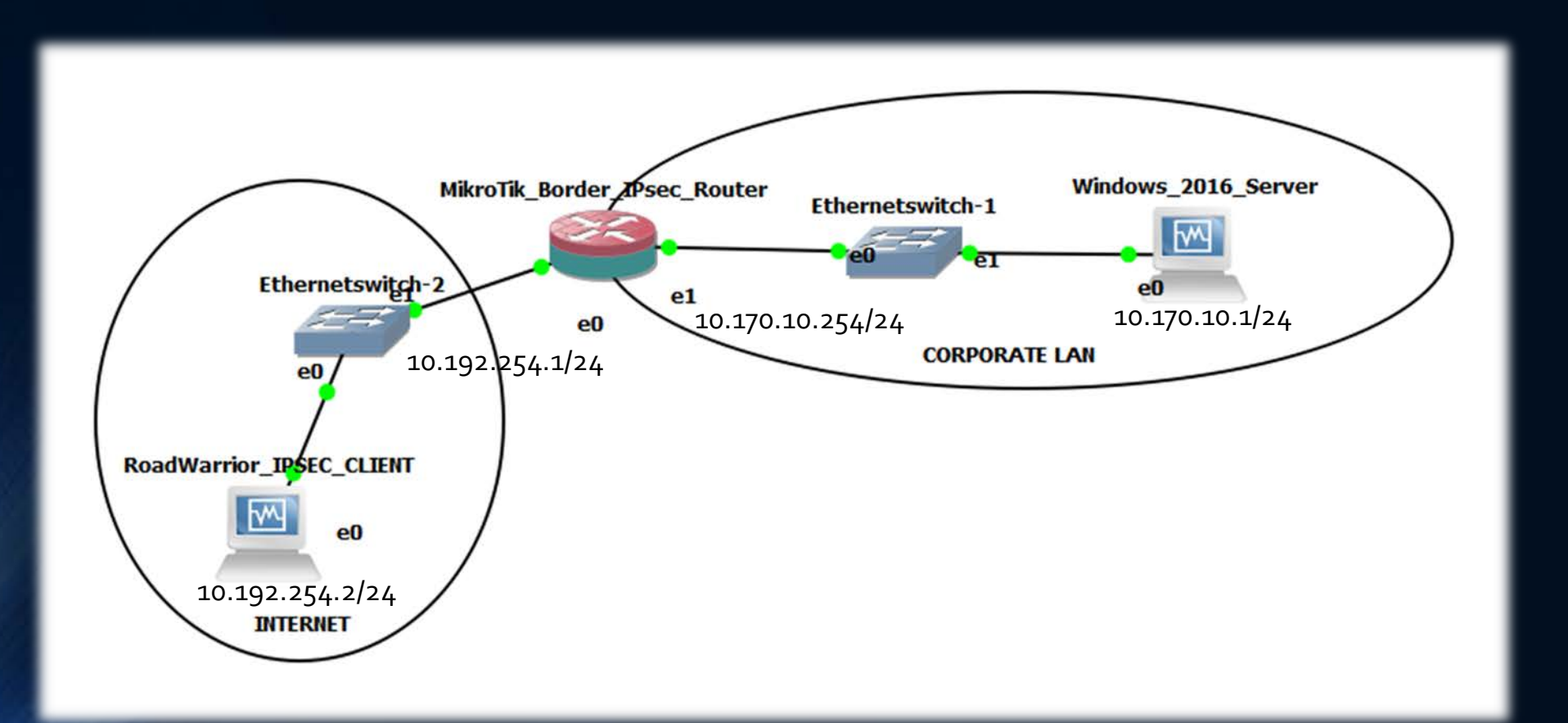

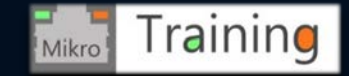

#### RouterOS IPsec related option settings Pool

 Step 1 – Create an IP Pool for later use in IPsec Policy in order to assign IP addresses to IPsec VPN road warriors

Note: RouterOS already has the standard required configuration

| CAPSMAN   Interfaces   ARP   Interfaces   Accounting   Addresses   Bridge   Cloud   PPP   DHCP Client   DHCP Relay   DHCP Relay   DHCP Server   DHCP Server   DHCP Server   DNS   Routing   System   Name   Vadresses   Interfaces   Kid Control   New Terminal     Pool     Prool     Prool <th>Guick Set</th> <th></th> <th></th>                                                                                                    | Guick Set    |             |                                                 |
|----------------------------------------------------------------------------------------------------|--------------|-------------|-------------------------------------------------|
| Interfaces   Mor   Accounting   Addresses   Bridge   Cloud   PPP   Cloud   DHCP Client   DHCP Relay   DHCP Server   DHCP Server   DNS   Firewall   Hotspot   IPsec   Kid Control   IPsec   Kid Control   New Terminal     Pool     Pool <td>CAPsMAN</td> <td></td> <td></td>                                                                                                    | CAPsMAN      |             |                                                 |
| Wireless Adceounting   Addresses   Bridge   Cloud   PPP   DHCP Client   DHCP Relay   DHCP Relay   DHCP Server   DNS   Routing   System   Piles   Kid Control   Log   Radius   Tools   Pool     Addresses   Cloud   DHCP Client   DHCP Relay   DHCP Server   DNS   Firewall   Hotspot   IPsec   Kid Control   New Terminal     Pool     Files     New Terminal     Addresses     Tools     Pool     Addresses     Image: Control   New Terminal     Addresses: 10.170.20.100-10.170.20.110     Files   Kid Control   New Terminal     Pool     Pool     Image: Control   New Terminal     Pool     Image: Control   New Terminal     Image: Control   New Terminal     Image: Control   New Terminal     Image: Control   New Terminal     Image: Control   New Terminal     Image: Control     Image: Control <td>Interfaces</td> <td>ARF</td> <td>Pools Used Addresses</td> | Interfaces   | ARF         | Pools Used Addresses                            |
| Bridge       Addresses         PPP       Cloud         PPP       DHCP Client         DHCP Client       DHCP Relay         DHCP Server       DNS         Mame:       WARRIORS         IP       DHCP Server         DNS       Firewall         Hotspot       ID.170.20.100-10.170.20.110         Queues       Firewall         Hotspot       IPsec         Kid Control       Next Pool: none         Next Pool       Copy         Packing       Pool                                                                                                    | Wireless     | Accounting  | Find                                            |
| PPP Cloud   PPP DHCP Client   DHCP Relay DHCP Relay   DHCP Server DHCP Server   DNS Firewall   Nome: WARRIORS   WARRIORS 0K   Addresses: 10.170.20.100-10.170.20.110   Name: WARRIORS   WARRIORS 0K   Addresses: 10.170.20.100-10.170.20.110   Name: WARRIORS   Name: WARRIORS   Name: WARRIORS   Name: WARRIORS   Name: WARRIORS   Name: OK   Addresses: 10.170.20.100-10.170.20.110   Cancel Next Pool:   Next Pool: Next Pool:   New Teminal Pool                                                                                                    | 🖁 Bridge     | Addresses   | Name / Addresses                                |
| Mesh   DHCP Client   DHCP Relay   DHCP Relay   DHCP Server   DHCP Server   DNS   Routing   Firewall   Hotspot   IPsec   Kid Control   Neighbors   Packing   Pool                                                                                                    |              | Cloud       | ⊕WARRIORS 10.170.20.100-10.170.20.110           |
| IP   IP   MPLS   MPLS   Routing   NS   Firewall   Hotspot   Hotspot   Hotspot   IPsec   Kid Control   Neighbors   Packing   Pool     New Terminal     DHCP Relay   DHCP Server   DNS   Firewall   Hotspot   IPsec   Kid Control   Neighbors   Packing   Pool                                                                                                    | Mesh         | DHCP Client | G dhcp_pool1 10.170.10.1-10.170.10.253          |
| MPLS   MPLS   MPLS   NS   Routing   NS   Firewall   Hotspot   Hotspot   IPsec   Kid Control   Neighbors   Packing   Pool     Name:   WARRIORS   Name:   WARRIORS   Name:   WARRIORS   Name:   WARRIORS   Name:   WARRIORS   Name:   WARRIORS   Name:   WARRIORS   Name:   WARRIORS   Name:   WARRIORS   Name:   WARRIORS   Name:   WARRIORS   Name:   WARRIORS   Name:   WARRIORS   Name:   WARRIORS   Name:   WARRIORS   Name:   Warrior   Next Pool:   none   Pool     Name:   Warrior   Name:   Warrior   Name:   Name:   Warrior   Name:   Name:   Warrior   Name:   Name:   Name:   Name:   Name:   Name:   Name:   Name:   Name:   Name:   Name:   Name:   Name:   Name:   Name:   Name: <tr< td=""><td></td><td>DHCP Relay</td><td></td></tr<>                                                                                                    |              | DHCP Relay  |                                                 |
| MPLS I   Routing Name:   WARRIORS   Name: WARRIORS   Name: WARRIORS   Addresses: 10.170.20.100-10.170.20.110   Queues IPsec   Kid Control Neighbors   Neighbors Packing   Pool Pool                                                                                                    | 21 MDLC N    | DHCP Server | IP Pool <warriurs></warriurs>                   |
| Routing Firewall   System Firewall   Queues Hotspot   Files IPsec   Kid Control Neighbors   Packing Pool     New Terminal     Routing     Firewall   Hotspot   Hotspot   IPsec   Kid Control   Neighbors   Packing     Pool     New Terminal                                                                                                    |              | DNS         | Name: WARRIORS OK                               |
| System Files   Queues IPsec   Files IPsec   Kid Control Kid Control   Neighbors Copy   Packing Remove                                                                                                    | G Routing    | Firewall    | Addresses: 10.170.20.100-10.170.20.110 🗢 Cancel |
| Queues     IPsec     IPsec       Files     Kid Control     Comment       Log     Neighbors     Copy       Radius     Packing     Remove       Tools     Pool                                                                                                    | ge System    | Hotspot     | Next Pool: pone                                 |
| Files     Kid Control     Comment       Log     Neighbors     Copy       Radius     Packing     Remove       Yools     Pool     Remove                                                                                                    | Queues       | IPsec       |                                                 |
| Log Neighbors Copy Radius Tools New Terminal Remove                                                                                                    | Files        | Kid Control | Comment                                         |
| Radius Packing Pool New Terminal Pool Pool Pool Pool Pool Pool Pool Po                                                                                                    | Log          | Neighbors   | Сору                                            |
| Tools Pool New Terminal Pool                                                                                                    | 🔒 Radius     | Packing     | Remove                                          |
| New Terminal                                                                                                    | Tools 💦 🏷    | Pool        |                                                 |
|                                                                                                    | New Terminal | Deutee      |                                                 |

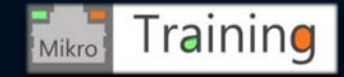

#### RouterOS IP IPsec menu option settings Groups

- Step 2 Configure RoadWarrior Group that will later be invoked in the Policy template
- Starting with this slide, all remaining setttings are done in IP > IPsec menu

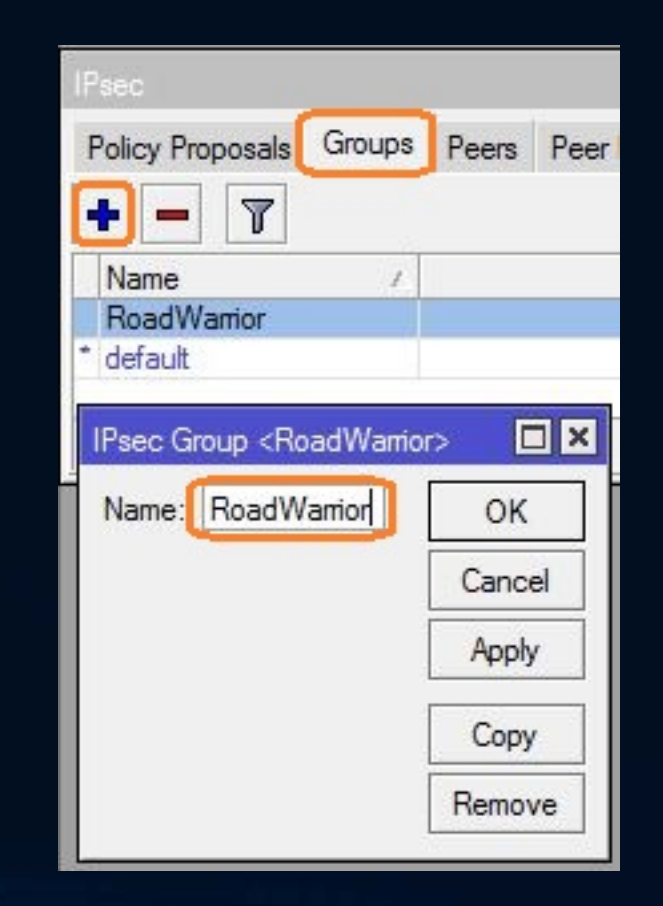

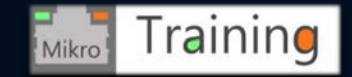

#### RouterOS IP IPsec menu related option settings Policies General

- Step 3 Policies configuration in Template mode, Src Address representing the local subnet and Dst. Address, the remote roadwarrior subnet
- We need Template option enabled because we do not know the public IP that the client will use to initiate the IKE session

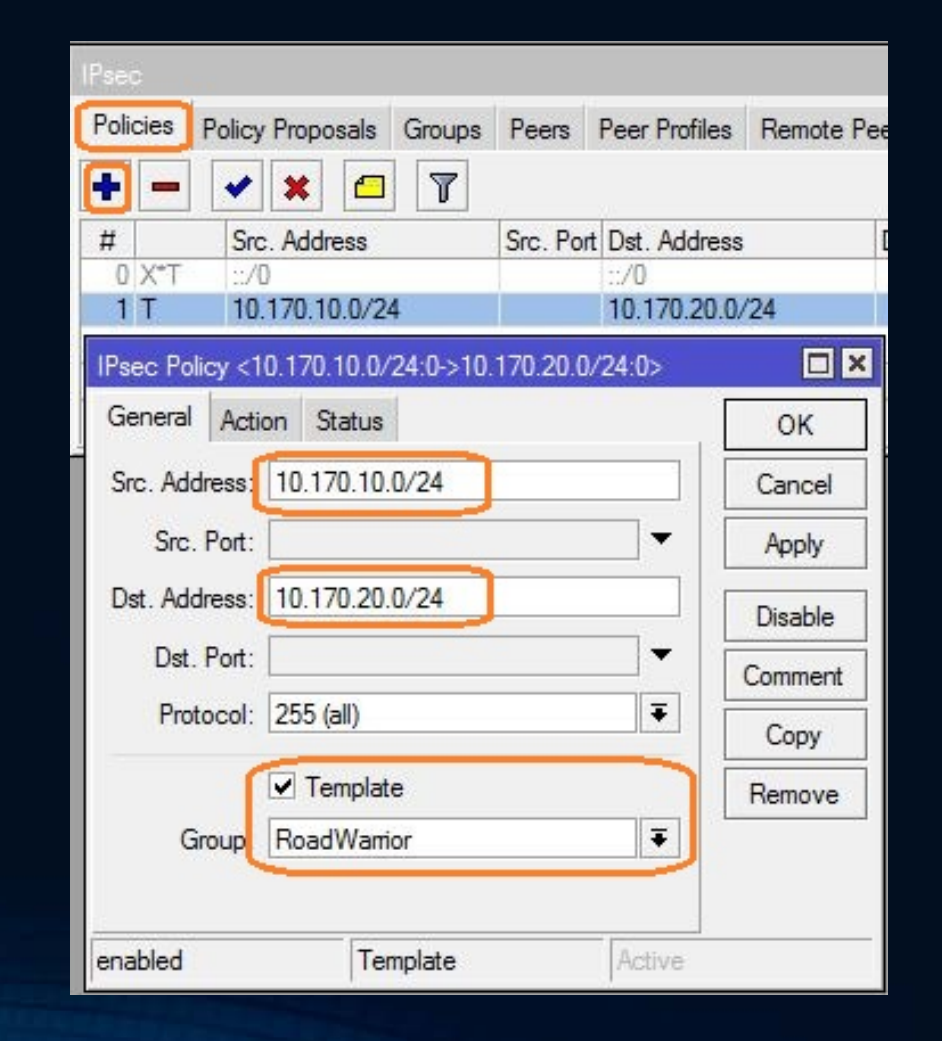

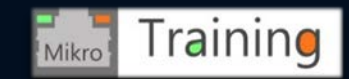

#### RouterOS IP IPsec menu option settings Policies Action

- Step 4 Policy Action tab is where we need to select the Action as encrypt
- IPsec protocol should be set as esp
- SA Src and Dst addresses remain unspecified to match clients connecting from anywhere
- Proposal is the default one following in the next slide

| 0.10.0/24:0->10.17 | 70.20.0/24:0>                                                                                                    |                                                                                                    |
|--------------------|----------------------------------------------------------------------------------------------------|----------------------------------------------------------------------------------------------------|
| Status             |                                                                                                    | ОК                                                                                                    |
| encrypt            | Ŧ                                                                                                    | Cancel                                                                                                    |
| esp                | ₹                                                                                                    | Apply                                                                                                    |
| 0.0.0.0            |                                                                                                    | Disable                                                                                                    |
| 0.0.0              |                                                                                                    | Comment                                                                                                    |
| default            | Ŧ                                                                                                    | Сору                                                                                                    |
|                    |                                                                                                    | Remove                                                                                                    |
|                    | 20.10.0/24:0->10.17           Status           encrypt           esp           0.0.0.0           0.0.0.0           default | 20.10.0/24:0>>10.170.20.0/24:0>         Status         encrypt         esp         0.0.0.0         0.0.0.0         default |

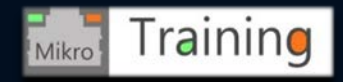

#### RouterOS IP IPsec menu related option settings Proposals

- Step 5 Proposals can be named profiles where we declare Phase2 settings
- In our case we have edited the default policy proposal with following
  - Authentication sha1
  - Encryption aes-128 cbc (cypher block chain)
  - Lifetime of 1 hour

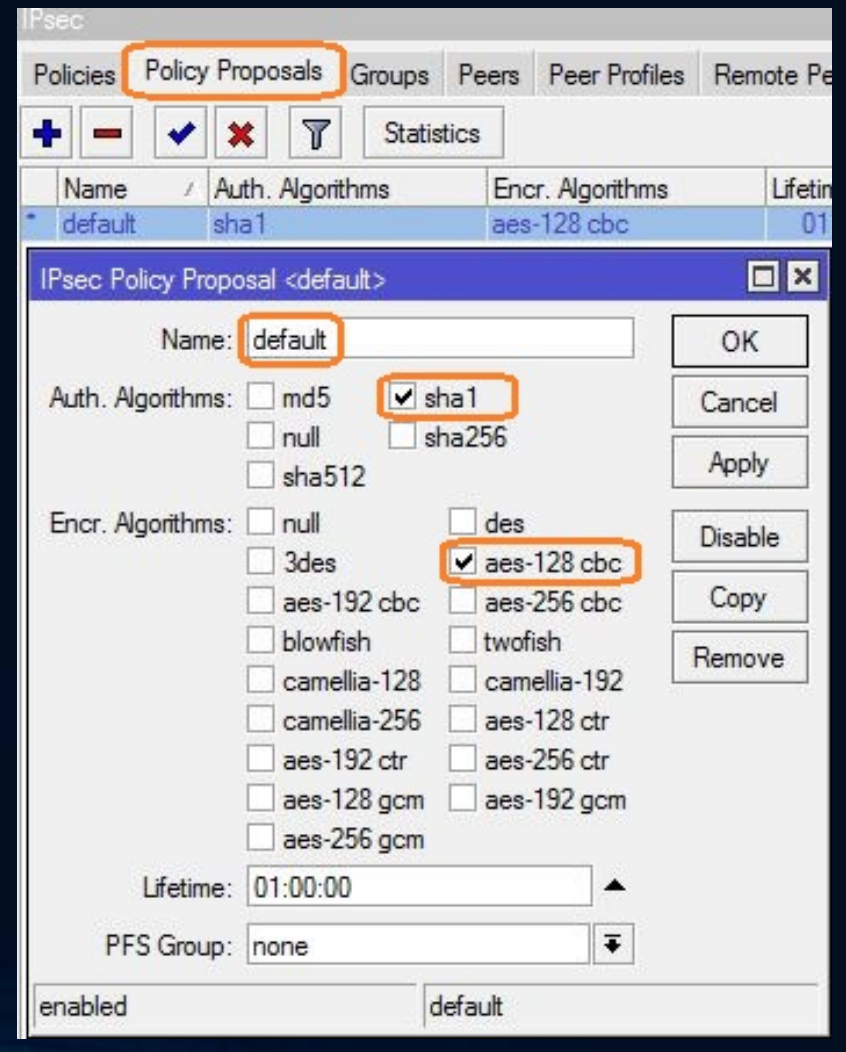

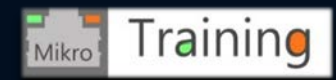

#### RouterOS IP IPsec menu related option settings Peer profiles

- Step 6 Peer profiles are used to create Peer Phase1 encryption settings
- In our case we have edited the default peer profile, same as for the policy proposal at step 5 with settings as follow:
  - Sha1, aes-128 , modp 1024
  - Lifetime 1 day
  - NAT-T enabled

| Groups    | Peers       | Peer Profiles         | Remote Peer                                                                                                    | rs Mode Configs                                                   | Installed SAs |
|-----------|-------------|-----------------------|----------------------------------------------------------------------------------------------------|-------------------------------------------------------------------|---------------|
| + -       | 7           | / Hash Alo            | orithms Fr                                                                                                    | acruption Algorithm                                               | m DH Grou     |
| * default |             | sha1                  | ae                                                                                                    | es-128                                                            | modp102       |
| IPsec Pe  | eer Profile | e <default></default> |                                                                                                    |                                                                   |               |
|           |             | Name: defau           | ult                                                                                                    |                                                                   | ОК            |
| +         | Hash Alg    | orithms: sha1         | )                                                                                                    | ₹                                                                 | Cancel        |
| Encry     | yption Al   | gorithm: de           | s                                                                                                    | 3des                                                              | Apply         |
|           |             |                       | s-256                                                                                                    | blowfish                                                          | Сору          |
|           |             | i ca                  | mellia-128<br>mellia-256                                                                                               | camellia-192                                                      | Remove        |
|           | DH          | Group: mo             | odp768 <b>r</b><br>2n155 <b>o</b><br>odp1536 <b>r</b><br>odp3072 <b>r</b><br>odp6144 <b>r</b><br>p256 <b>o</b><br>p521 | nodp1024<br>ec2n185<br>nodp2048<br>nodp4096<br>nodp8192<br>ecp384 |               |
|           | Proposal    | Check: obey           |                                                                                                    | Ŧ                                                                 |               |
|           | I           | Lifetime: 1d 00       | ):00:00                                                                                                    |                                                                   |               |
|           | Ŀ           | febytes:              |                                                                                                    | •                                                                 |               |
|           |             | ✓ N/                  | AT Traversal                                                                                                    |                                                                   |               |
|           | DPD         | Interval disab        | le DPD                                                                                                    | ∓ s                                                               |               |
| DPD M     | aximum (    | Failures: 5           |                                                                                                    |                                                                   |               |

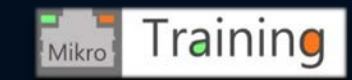

#### RouterOS IP IPsec menu related option settings Peers

- Step 7 Peers General tab provides settings for IPsec Peer, leaving the Address field as 0.0.0/0
- Profile is the default one configured at step6
- Authentication method is pre shared key Xauth
- Exchange mode main with passive mode

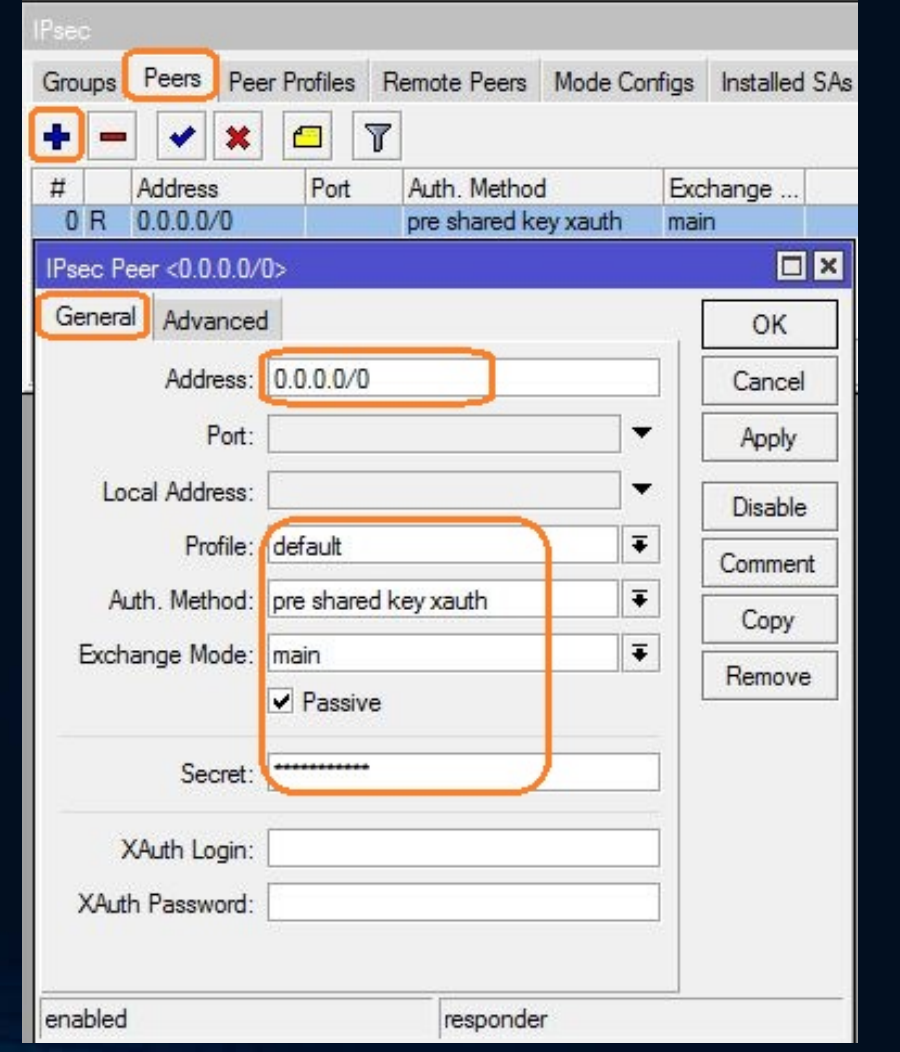

Irainino

Mikro

#### RouterOS IP IPsec menu related option settings Peers

- Step 8 Peers Advanced tab configures Policy Template Group created at step2
- Mode Config is the one we will create in the next slide
- Generate Policy should have port strict option selected

| IPsec                  |             |                 |           |      |               |
|------------------------|-------------|-----------------|-----------|------|---------------|
| Groups Peers Peer Pr   | ofiles Re   | emote Peers     | Mode Cont | figs | Installed SAs |
| + - 🗸 🗶                |             |                 |           |      |               |
| # Address              | Port        | Auth. Method    | ł         | Exch | nange         |
| 0 R 0.0.0.0/0          |             | pre shared ke   | ey xauth  | main |               |
| IPsec Peer <0.0.0.0/0> |             |                 |           |      |               |
| General Advanced       |             |                 |           |      | OK            |
| Policy Template Group: | RoadWa      | mior            | ₹         |      | Cancel        |
| Notrack Chain:         |             |                 | ₹         |      | Apply         |
| My ID Type:            | Send I      | Initial Contact | T         |      | Disable       |
| My ID Type.            |             |                 |           |      | Comment       |
| Mode Configuration:    | IPSEC-R     | W               | ₹ ▲       | Ī    | Сору          |
| Generate Policy:       | port strict | ]               | ₹         |      | Remove        |
| Compatiblity Options:  | 🗌 skip pe   | eer id validati | on        |      |               |
| enabled                |             | responder       | t i       |      |               |

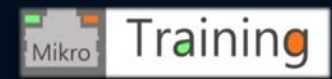

## RouterOS IP IPsec menu related option settings Mode Configs

- Step 9 Mode Configs tab configures ModeCfg options to be used at previous step8
- Responder must be enabled
- Must point to Address Pool created in IP Pool at 1<sup>st</sup> step
- Address prefix length represents the subnet size to be allocated to VPN clients
- Split Include represents the destinations reachable through the IPsec tunnel

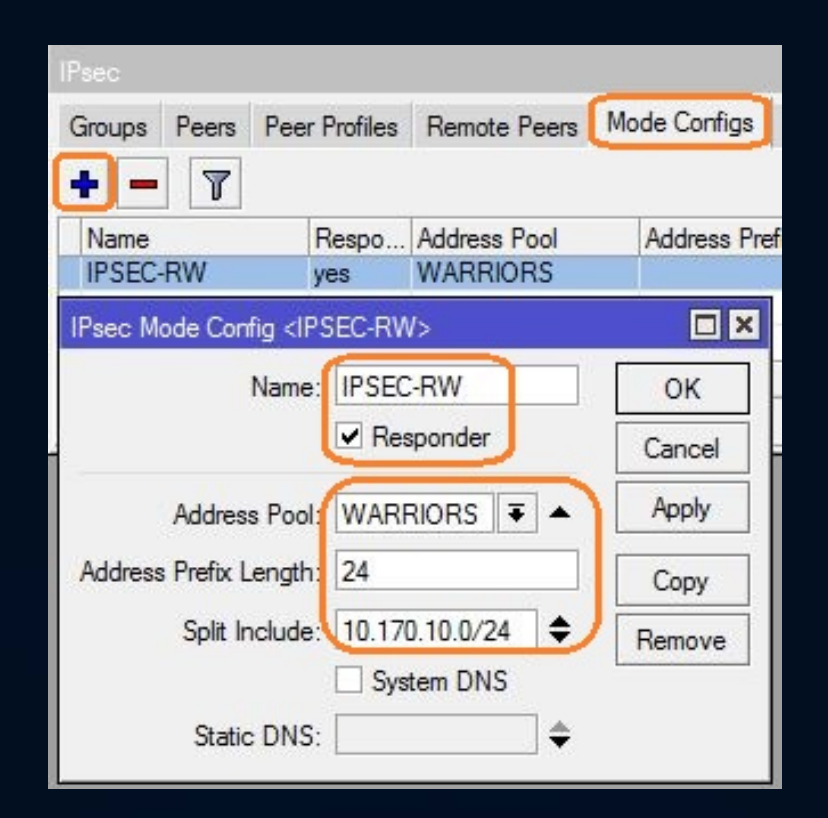

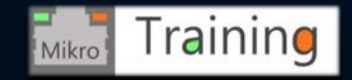

#### RouterOS IP IPsec menu related option settings Users

- Step 10 Our last step in IPsec settings is the Users Tab, where we can manually create users for Extended Authentication mode but, we are not going to!
- Instead, we will enable Xauth Use RADIUS option in the Settings button in order to query the Microsoft Active Directory database for username and credentials

| IPsec   |            |               |              |              |               |            |
|---------|------------|---------------|--------------|--------------|---------------|------------|
| Groups  | Peers      | Peer Profiles | Remote Peers | Mode Configs | Installed SAs | Keys Users |
| +       | 7          | Settings      |              |              |               |            |
| Name    |            | / Passw       | vord A       | Address      |               |            |
| IPsec U | lser Setti | ings          |              |              |               |            |
| 🗸 XAL   | ıth Use    | Radius        | ок           |              |               |            |
| 1       |            | С             | ancel        |              |               |            |
| Ĩ       |            | F             | oply         |              |               |            |
|         |            | -             |              |              |               |            |

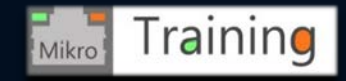

#### RouterOS RADIUS Client related settings

- Step 11 Last step is to actually configure the RADIUS Client used to query Active Directory for user credentials
- We need to enable the ipsec service for the configured RADIUS client and mention the IP address where RADIUS Server can be reached (Active Directory in our case), and also the shared secret

| 🚊 Wireless        | Padius               |                   |            |              |
|-------------------|----------------------|-------------------|------------|--------------|
| Bridge            |                      |                   | Status las | amina        |
| PPP               |                      |                   |            | coming       |
| °t8 Mesh          | # Service            | Called ID         | Domain     | Address      |
| IP N              | Radius Server <10.17 | 0.10.1>           |            |              |
| Ø MPLS            | General Status       |                   | 1          | OK           |
| 😹 Routing 🛛 🗅     | Service:             | ppp login         |            | Cancel       |
| 🚯 System 🗅        |                      | hotspot wirele    | SS         | Apply        |
| Queues            |                      |                   |            |              |
| 📄 Files           | Called ID:           |                   | ▼          | Disable      |
| 📄 Log             | Domain:              |                   | <b>→</b>   | Comment      |
| 🥵 Radius          | Address:             | 10.170.10.1       |            | Сору         |
| 🗙 Tools 💦         | Secret:              |                   |            | Remove       |
| New Terminal      |                      |                   |            | Reset Status |
| Solute Dude       | Authentication Port: | 1812              |            |              |
| 📑 Make Supout.rif | Accounting Port:     | 1813              |            |              |
| 🕢 Manual          | Timeout:             | 300               | ms         |              |
| Sew WinBox        |                      |                   |            |              |
| 📕 Exit            |                      | Accounting Backup | )<br>      |              |
|                   | Realm:               |                   | •          |              |
|                   | Src. Address:        | 0.0.0.0           | ▲          |              |

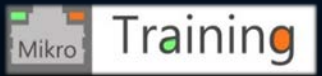

# RouterOS typical IP Firewall settings for IPsec tunnels

- IPsec gets more complicated if Fasttrack is used
- We need to make sure to allow ESP IP protocol 50 on the Input chain
- We need to make sure to allow UDP 500
- We need to make sure to allow UDP 4500 for NAT-T
- We also need to prevent IPsec destined traffic from being src-NATed (placed above src-NAT rule)

#### /ip firewall filter

- add action=drop chain=input comment="DROP INVALID INPUT" connection-state=invalid in-interface=WAN
- add action=drop chain=forward comment="DROP INVALID FORWARD" connection-state=invalid in-interface=WAN
- add action=accept chain=forward comment="ACCEPT IPSEC ESTABLISHED TRAFFIC" connection-state="" dst-address=\
   10.170.20.0/24 src-address=10.170.10.0/24
- add action=accept chain=forward comment="ACCEPT IPSEC ESTABLISHED TRAFFIC" connection-state="" dst-address=\
  10.170.10.0/24 src-address=10.170.20.0/24
- add action=drop chain=forward in-interface=WAN
- add action=accept chain=input dst-port=500 in-interface=WAN protocol=udp
- add action=accept chain=input dst-port=4500 in-interface=WAN protocol=udp
- add action=accept chain=input in-interface=WAN protocol=ipsec-esp
- add action=grop chain=input in-interface=WAN

/ip firewall nat
add action=accept chain=srcnat dst-address=10.170.20.0/24 src-address=10.170.10.0/24

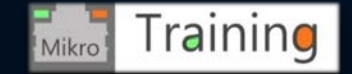

- One easy way to access the Add Roles and Features servlet is using the Server Manager in Windows Server 2016
- We will use it to add the Network Policy Server role detailed in the next slides

Note: Active Directory role is considered as already installed

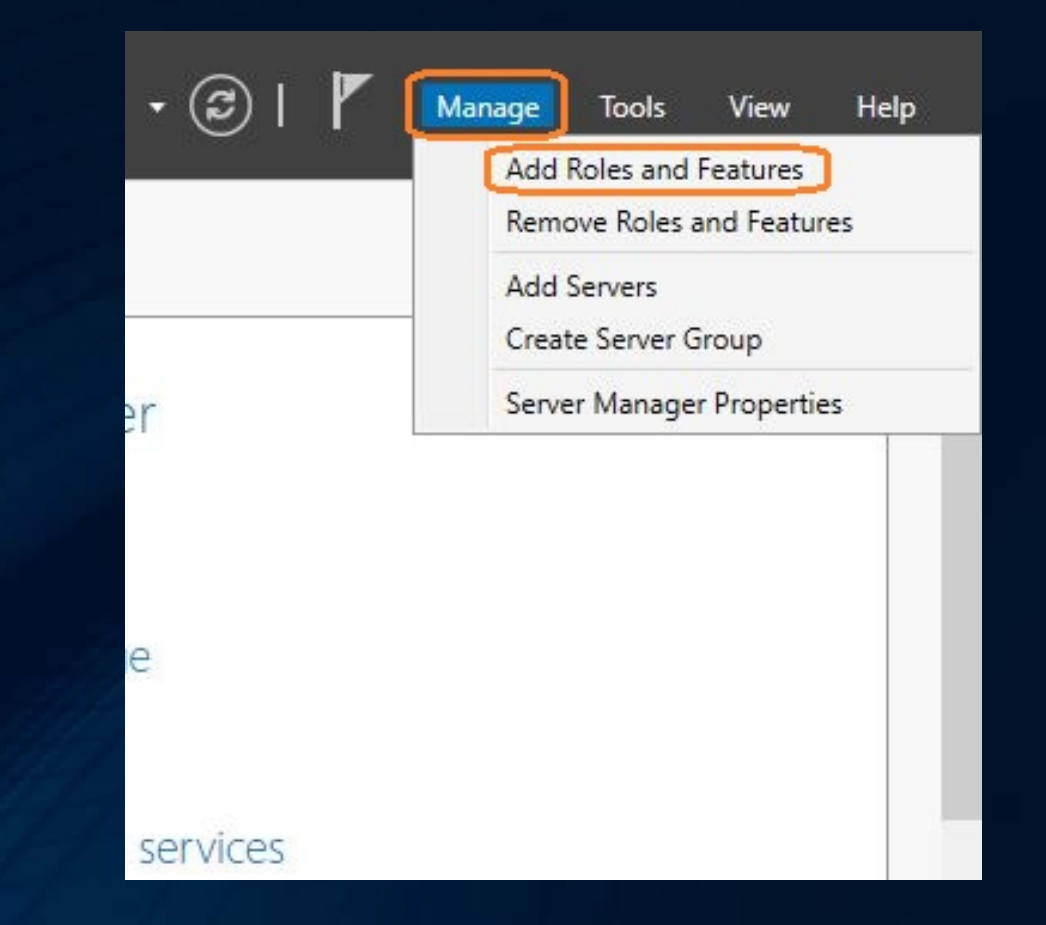

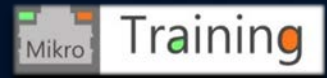

 We should select Role-based or feature-based installation and select Next

type

DESTINATION SERVER OneCompany.vpntest.local

Select the installation type. You can install roles and features on a running physical computer or virtual machine, or on an offline virtual hard disk (VHD).

#### Role-based or feature-based installation

Configure a single server by adding roles, role services, and features.

#### Remote Desktop Services installation

Install required role services for Virtual Desktop Infrastructure (VDI) to create a virtual machine-based or session-based desktop deployment.

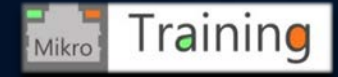

 We should leave the selection as default and go to Next menu

|                                       | OneCompany.vpntest.loca                                            |
|---------------------------------------|--------------------------------------------------------------------|
| ard disk on which<br>server pool<br>c | to install roles and features.                                     |
|                                       |                                                                    |
| IP Address                            | Operating System                                                   |
| 10.170.10.1                           | Microsoft Windows Server 2016 Standard                             |
|                                       |                                                                    |
|                                       | ard disk on which<br>server pool<br>c<br>IP Address<br>10.170.10.1 |

This page shows servers that are running Windows Server 2012 or a newer release of Windows Server, and that have been added by using the Add Servers command in Server Manager. Offline servers and newly-added servers from which data collection is still incomplete are not shown.

< Previous

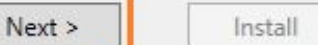

Cancel

Select one or more roles to install on the selected server.

 We should select Network Policy and Access Services and continue with Next menu

Roles Description Active Directory Certificate Services Active Directory Domain Services (Installed) Active Directory Federation Services Active Directory Lightweight Directory Services Active Directory Rights Management Services Device Health Attestation DHCP Server DNS Server (Installed) Fax Server File and Storage Services (2 of 12 installed) Host Guardian Service Hyper-V MultiPoint Services Network Policy and Access Services (Installed) Print and Document Services Remote Access Remote Desktop Services Volume Activation Services Web Server (IIS) Windows Deployment Services

DESTINATION SERVER OneCompany.vpntest.local

Active Directory Certificate Services (AD CS) is used to create certification authorities and related role services that allow you to issue and manage certificates used in a variety of applications.

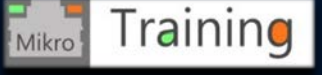

- We have no option to select on the Features part of the configuration so we just go with Next on this one
- On the next configuration menu we only need to review and click the Install button to actually start the NPS role installation.

| Select one or more features to install on the selected                                                                                                    | erve | er. | OneCompany.vpntest.local                                                                                                    |
|----------------------------------------------------------------------------------------------------|------|-----|----------------------------------------------------------------------------------------------------|
| Features                                                                                                    |      |     | Description                                                                                                    |
| <ul> <li>INET Framework 3.5 Features</li> <li>INET Framework 4.6 Features (2 of 7 installed)</li> <li>Background Intelligent Transfer Service (BITS)</li> <li>BitLocker Drive Encryption</li> <li>BitLocker Network Unlock</li> <li>BranchCache</li> <li>Client for NFS</li> <li>Containers</li> <li>Data Center Bridging</li> <li>Direct Play</li> <li>Enhanced Storage</li> <li>Failover Clustering</li> <li>Group Policy Management (Installed)</li> <li>I/O Quality of Service</li> <li>IIS Hostable Web Core</li> <li>Internet Printing Client</li> <li>IP Address Management (IPAM) Server</li> <li>iSNS Server service</li> <li>LPR Port Monitor</li> </ul> |      | <   | .NET Framework 3.5 combines the<br>power of the .NET Framework 2.0<br>APIs with new technologies for<br>building applications that offer<br>appealing user interfaces, protect<br>your customers' personal identity<br>information, enable seamless and<br>secure communication, and provide<br>the ability to model a range of<br>business processes. |
| <                                                                                                    | 5    |     |                                                                                                    |

< Previous

Next >

Install

Cancel

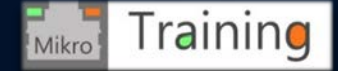

## Preparing and configuring Microsoft Windows Server 2016 – Group Policy Management

- Using Group Policy Management from Server Manager, we need to enable Store password using reversible encryption
- On Default Domain Policy we need to right click and select Edit.
- Group Policy Management Editor we need to edit the Password Policy to store in reversible encryption as enabled

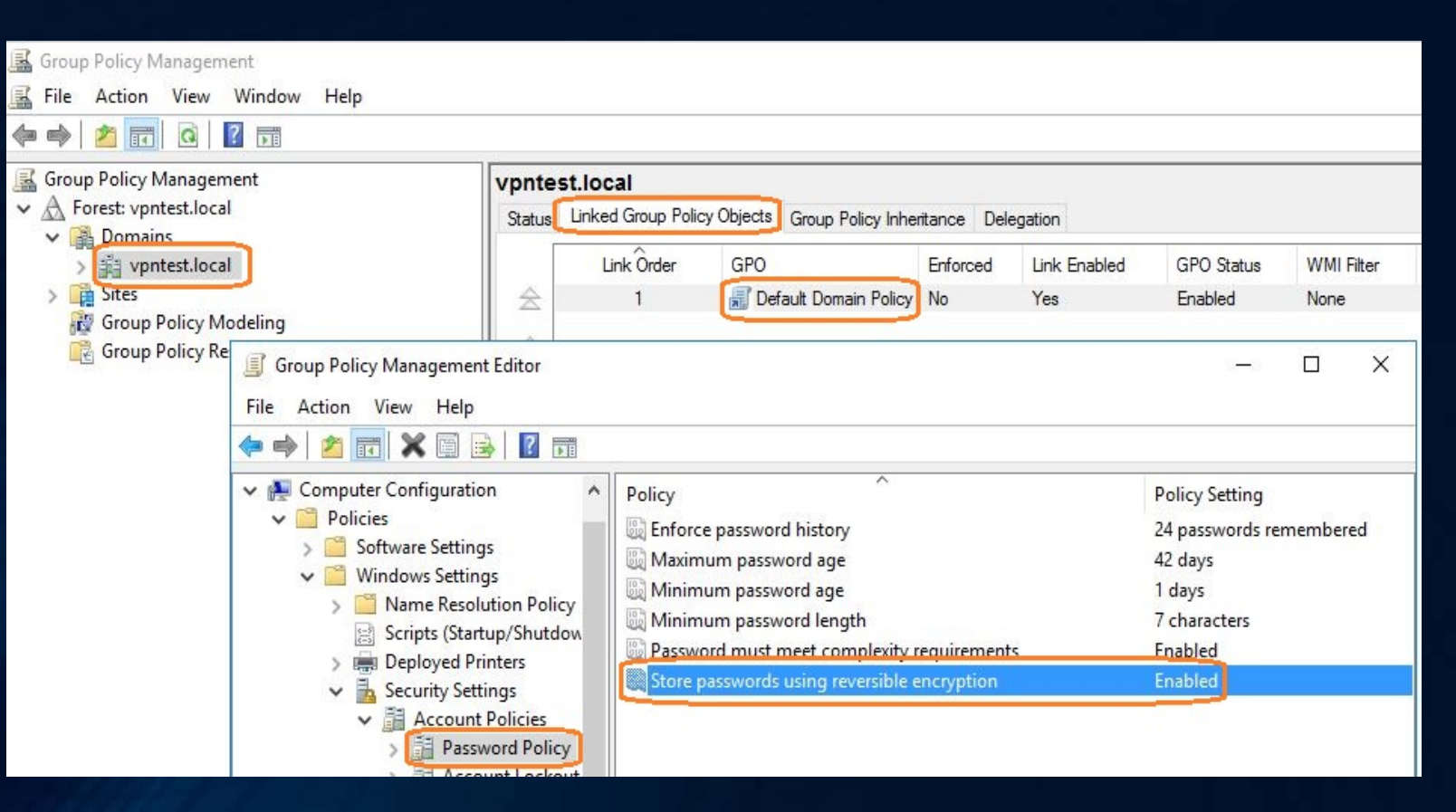

Irainin

Mikro

### Preparing and configuring Microsoft Windows Server 2016 – Active Directory VPN Group

- In ADUC (Active Directory Users and Computers) console we need to create a Global Security Group
- Right click on the Users container and select New>Group

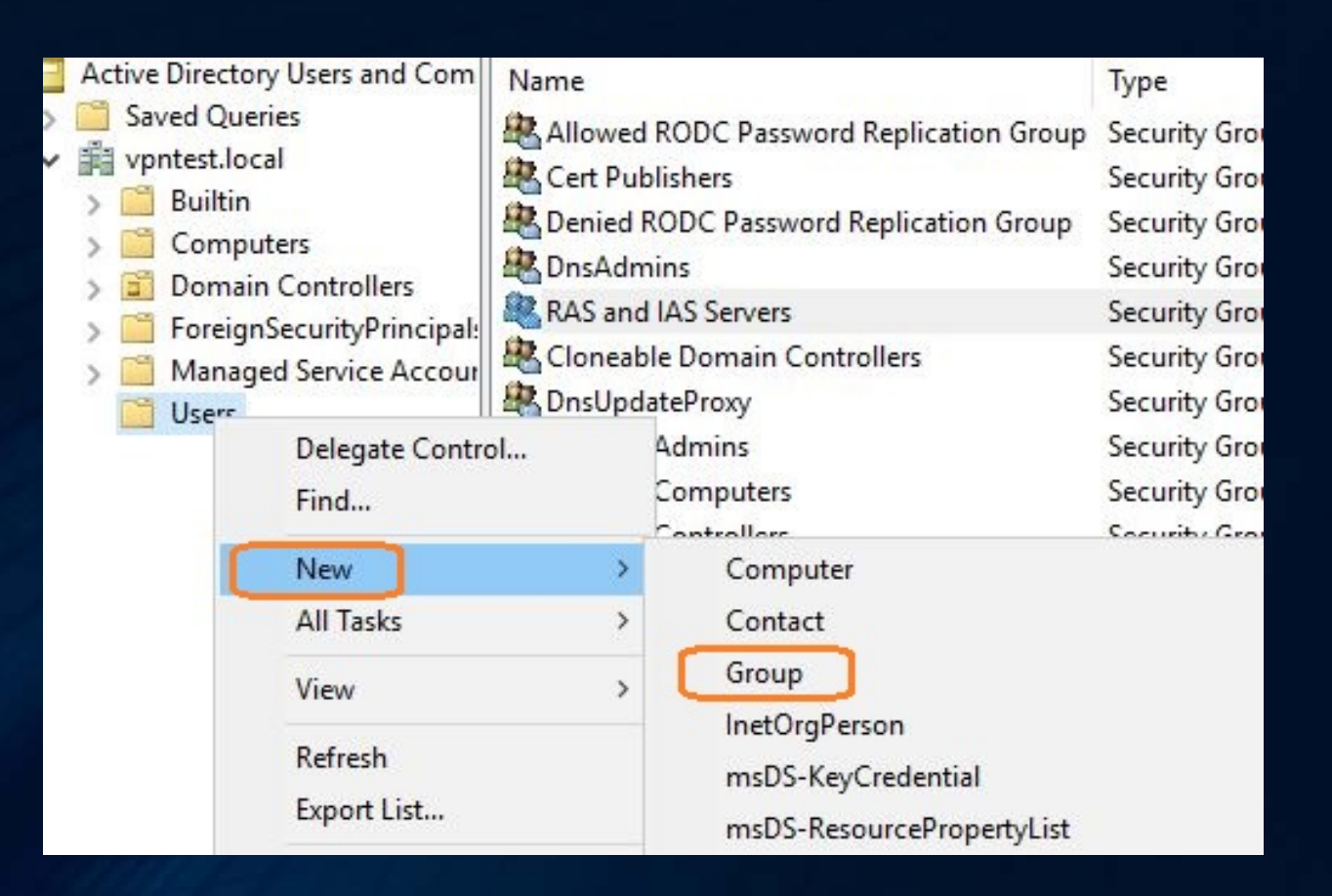

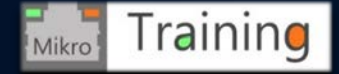

#### Preparing and configuring Microsoft Windows Server 2016 – Active Directory VPN Group

 In ADUC console new Object Group we should name the group VPN\_Users and keep it as Global scope and Security type, then click OK

| vpntest.loca                                                              | I Rert Publishers                                                                                                  | Security Group |
|---------------------------------------------------------------------------|----------------------------------------------------------------------------------------------------|----------------|
| 🧧 Builtin<br>🛅 Compu                                                      | New Object - Group                                                                                                 | ×              |
| <ul> <li>Domaii</li> <li>Foreigr</li> <li>Manag</li> <li>Users</li> </ul> | Create in: vpntest.local/Users                                                                                     |                |
|                                                                           | Group name:<br>VPN_users<br>Group name (pre-Windows 2000):<br>VPN_users                                            |                |
|                                                                           | Group scope<br>O Domain local<br>Global<br>O Universal<br>Group type<br>Group type<br>O Security<br>O Distribution |                |
|                                                                           | ОК                                                                                                    | Cancel         |

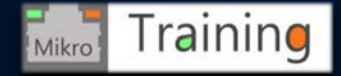

#### Preparing and configuring Microsoft Windows Server 2016 – Active Directory VPN Group members

 In ADUC console we need to double click the VPN\_Users group that we have created in previous step and add the required Active Directory User accounts that are approved to access corporate resources using IPsec tunnel.

|              | Members          | Member Of                | Managed By                 |                 |  |
|--------------|------------------|--------------------------|----------------------------|-----------------|--|
| Membe        | ins:             |                          |                            |                 |  |
| Name<br>& vp | e<br>ontestadmin | Active Dir<br>vpntest.lo | ectory Domain<br>cal/Users | Services Folder |  |
|              |                  |                          |                            |                 |  |
|              |                  |                          |                            |                 |  |
|              |                  |                          | í                          |                 |  |
| Ac           | id               | Remove                   |                            |                 |  |

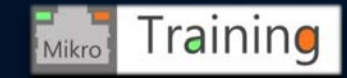

#### Preparing and configuring Microsoft Windows Server 2016 – Server manager NPS role config

ve

age

ud

 Using the Server Manager console again we can continue with the Network Policy Server role configuration.

Manage Help View 005 Active Directory Administrative Center Active Directory Domains and Trusts Active Directory Module for Windows PowerShell Active Directory Sites and Services Active Directory Users and Computers ADSI Edit **Component Services** Computer Management Defragment and Optimize Drives Disk Cleanup DNS Event Viewer Group Policy Management iSCSI Initiator Local Security Policy Microsoft Azure Services Network Policy Server

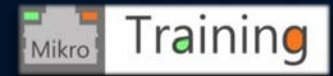

## Preparing and configuring Microsoft Windows Server 2016 – Server manager NPS role config

- Using the Server Manager console again we can continue with the Network Policy Server role configuration.
- We need to right click the RADIUS Clients under RADIUS Clients and Servers and Select New

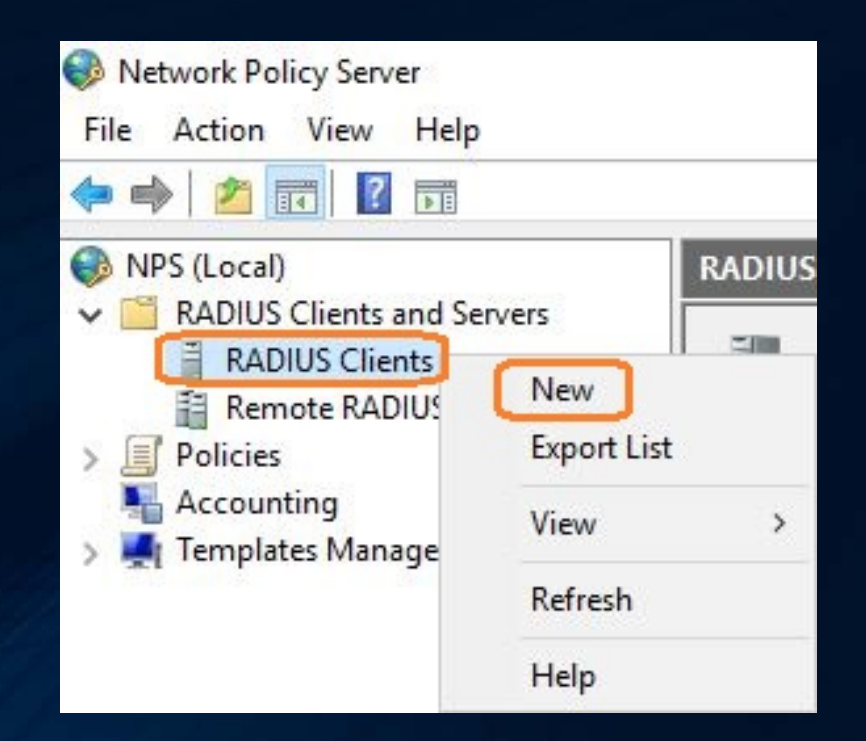

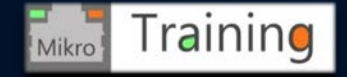

#### Preparing and configuring Microsoft Windows Server 2016 – Server manager NPS role config

NP

- Using the Network Policy Server cmdlet we have created new RADIUS Client.
- The options were configured as Enable
  - Friendly name IPSECVPNROUTER
  - IP Address of RADIUS Client 10.170.10.254
  - Manual Shared secret (must match with secret configured at Step 11 from the RouterOS RADIUS Client configuration)

| S (Local)<br>RADIUS Clients and 1 | Settings Advanced                                                                                                    |  |
|-----------------------------------|----------------------------------------------------------------------------------------------------|--|
| RADIUS Clients                    | Enable this RADIUS client                                                                                                    |  |
| Policies                          | Select an existing template:                                                                                                    |  |
| Accounting                        |                                                                                                    |  |
| Templates Managen                 | Name and Address<br>Friendly name:<br>IPSECVPNROUTER<br>Address (IP or DNS):<br>10.170.10.254<br>Shared Secret<br>Select an existing Shared Secrets template:                                   |  |
|                                   | None                                                                                                    |  |
|                                   | To manually type a shared secret, click Manual. To automatically ge secret, click Generate. You must configure the RADIUS client with t secret entered here. Shared secrets are case-sensitive. |  |
|                                   | Manual     Generate                                                                                                    |  |
|                                   | Shared secret:                                                                                                    |  |
|                                   | •••••                                                                                                    |  |
|                                   | Confirm shared secret:                                                                                                    |  |
|                                   |                                                                                                    |  |

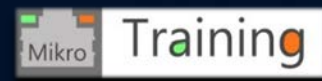

 Using the Network Policy Server cmdlet we need to right click Network Policies under Policies menu and select New.

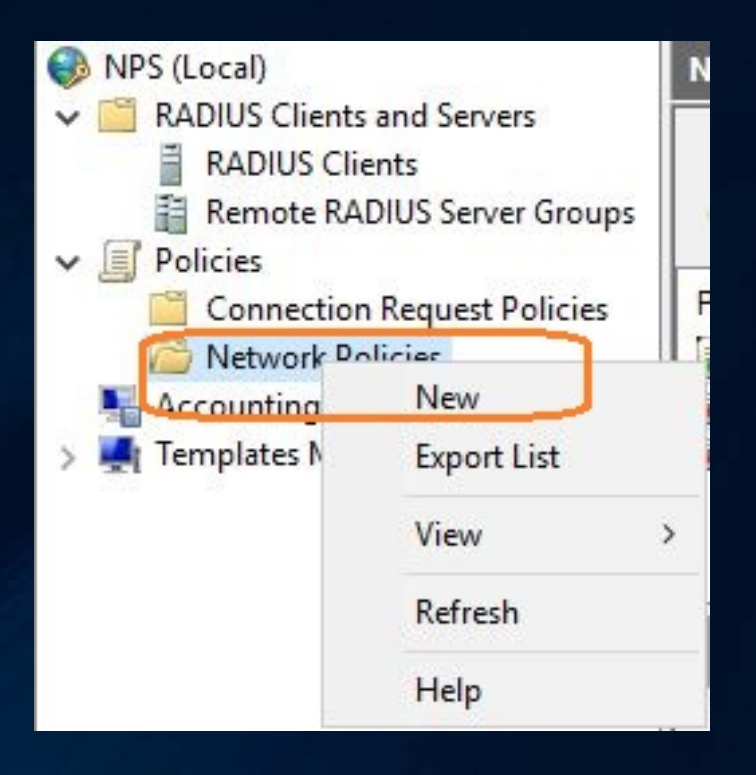

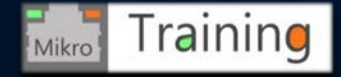

 Using the New Network Policy setup dialog we should name the policy as IPSEC for future reference and click Next.

Note: New Network Policy dialog has multiple pages so we can use Previous button in case we need to adjust some settings

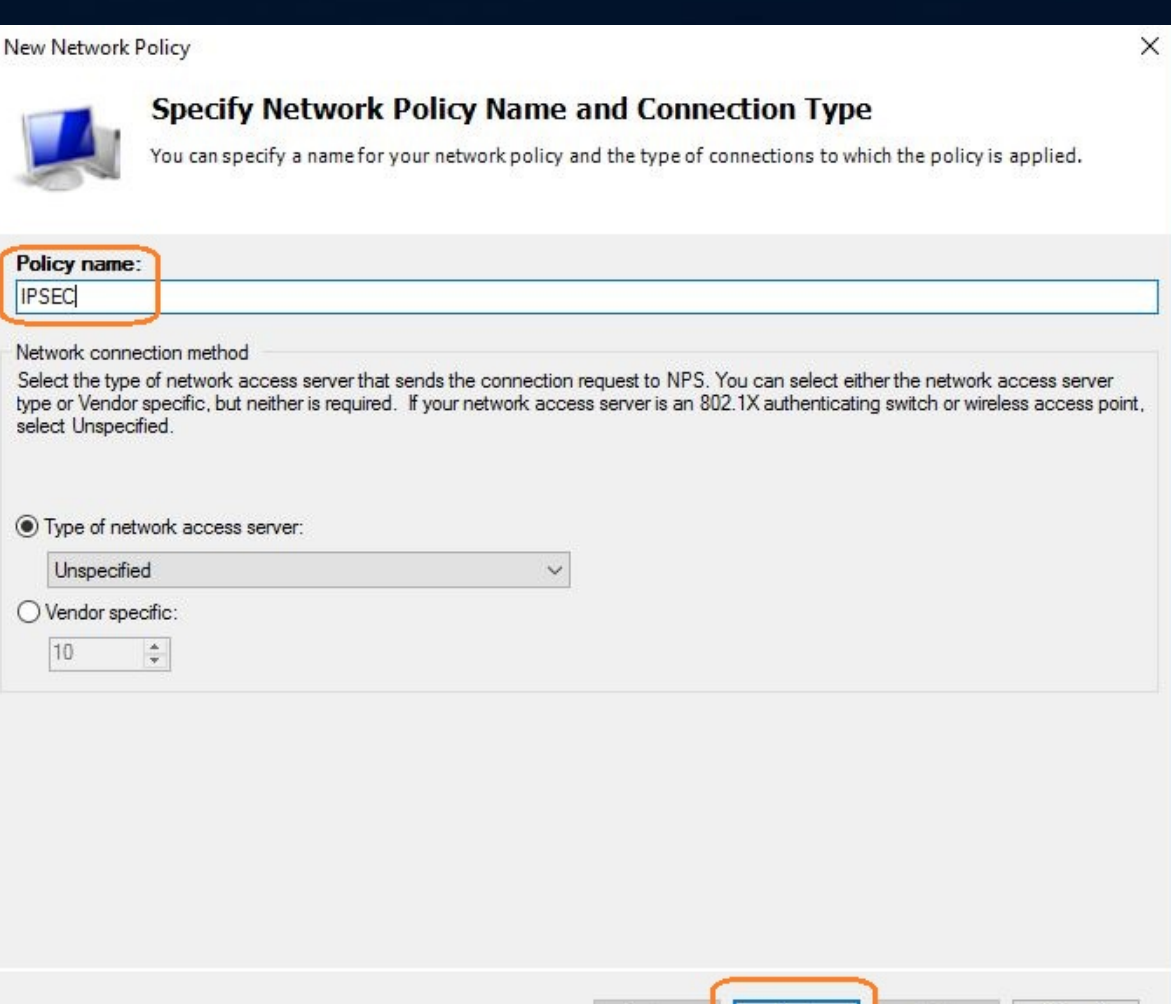

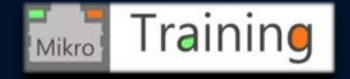

Cancel

Next

- On the Specify Conditions page we should add the VPN\_Users Active Directory security group created earlier.
- This will ensure that only VPN\_Users group members are allowed to connect through VPN tunnel

| New Network                  | Policy                                                                                        | X                                                    |                |
|------------------------------|-----------------------------------------------------------------------------------------------|------------------------------------------------------|----------------|
|                              |                                                                                               | Select Group                                         | ×              |
|                              | Specify Conditions                                                                            | Select this object type:                             |                |
| 5                            | Specify the conditions that determine whether this network p<br>of one condition is required. | Group                                                | Object Types   |
| Select conditio              |                                                                                               | From this location:                                  | · ·            |
| Sciece condition             | 211                                                                                           | vpntest.local                                        | Locations      |
| Select a condit              | ion, and then click Add.                                                                      | Enter the object name to select ( <u>examples</u> ): |                |
| Wind<br>The W<br>group       | ows Groups<br>/indows Groups condition specifies that the connecting user or c<br>s.          | VPN Users                                            | Check Names    |
| Mach                         | i <b>ne Groups</b><br>Jachine Groups condition specifies that the connecting computer         | Advanced 4                                           | Cancel         |
| User Groups<br>Specify the g | ser Groups condition specifies that the connecting user must bel                              | hong to one of the selected groups.                  | н              |
| Groups                       |                                                                                               | 2 Add Cancel                                         |                |
|                              |                                                                                               | Add Edit Remove File and<br>Service                  | l Storage<br>s |
| ſ                            | Add Groups Barrow                                                                             | 1 Manage                                             | ability        |
| L L                          | henove                                                                                        | Next Finish Cancel Events                            |                |
| -                            | 3 OK Cancel                                                                                   | Services                                             |                |
|                              |                                                                                               | Daufamana Daufama                                    |                |

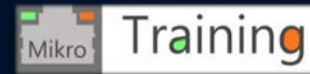

On Specify Access Permission setup page we should select Access granted option and click Next

#### New Network Policy

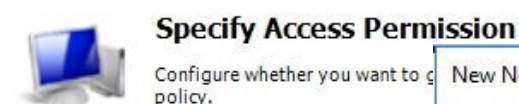

Configure whether you want to g New Network Policy

#### Access granted

Grant access if client connection attempts matc

#### Access denied

Denv access if client connection attempts match

Access is determined by User Dial-in properties

- On the Configure Authentication ۲ Methods page we should only select Unencrypted authentication (PAP, SPAP) and click Next.
- Next setup page named Constraints is ۲ optional so we just continue with setup

#### EAP Types: Move Up Move Down Edit. Add Remove Less secure authentication methods: Microsoft Encrypted Authentication version 2 (MS-CHAP-v2) User can change password after it has expired Microsoft Encrypted Authentication (MS-CHAP) User can change password after it has expired Encrypted authentication (CHAP) Unencrypted authentication (PAP, SPAP) Allow clients to connect without negotiating an authentication method

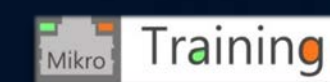

#### Configure Authentication Methods

Configure one or more authentication methods required for the connection authentication, you must configure an EAP type.

EAP types are negotiated between NPS and the client in the order in which they are listed.

- On Configure Settings page we should remove existing PPP and Framed attributes
- Then, using the Add button we add the VPN tunnel type attribute for IPsec-ESP tunnel mode

| New Network Policy                                                                                                    | Add Standard                                                                                               | Assolution for an after a                                                                                                    | ~                                                                                         | $\neg \times$ |
|----------------------------------------------------------------------------------------------------|----------------------------------------------------------------------------------------------------|----------------------------------------------------------------------------------------------------|-------------------------------------------------------------------------------------------|---------------|
| Configure Settin<br>NPS applies settings to the<br>matched.                                                                             | To add an attrib<br>To add a custor<br>Add.<br>Access type:                                                | Attribute name:<br>Tunnel-Type<br>Attribute number:<br>64                                                                                                    | ^ ×                                                                                       | c             |
| Configure the settings for this network policy<br>of conditions and constraints match the con                                           | Attributes:                                                                                                | Attribute format:<br>Enumerator                                                                                                    | 3                                                                                         |               |
| Settings:<br>RADIUS Attributes  Standard  Vendor Specific  Routing and Remote Access  Multilink and Bandwidth Allocation Protocol (BAP) | Name<br>Service-Type<br>Termination-Av<br>Tunnel-Client-<br>Tunnel-Prefere<br>Tunnel-Server<br>Tunnel-Type | Attribute Value:<br>Commonly used for Dial-Up or VPN<br>IP Encapsulating Security Payload in the Tunnel-mode (ESP)<br>Commonly used for 802.1x<br>Virtual LANs (VLAN)<br>Others<br>A OK Cancel | <ul> <li>Add</li> <li>Edit</li> <li>Remove</li> <li>Move Up</li> <li>Move Down</li> </ul> | < >           |
| <ul> <li>IP Filters</li> <li>Encryption</li> <li>IP Settings</li> </ul>                                                                 | Description:<br>Specifies the tun                                                                          |                                                                                                    | dd Close                                                                                  |               |

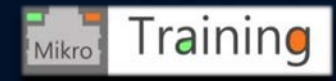

- This is the last setup page which actually summarizes our settings
- In case we are satisfied with the setup we can select Finish

| PSEC<br>Policy conditions:                                                                                                  |                                                                                                    |  |
|----------------------------------------------------------------------------------------------------|----------------------------------------------------------------------------------------------------|--|
| Condition Value                                                                                                    |                                                                                                    |  |
|                                                                                                    | V Users                                                                                                    |  |
|                                                                                                    |                                                                                                    |  |
| Policy settings:                                                                                                    |                                                                                                    |  |
| Policy settings:<br>Condition                                                                                               | Value                                                                                                    |  |
| Policy settings:<br>Condition<br>Authentication Method                                                                      | Value<br>Unencrypted authentication (PAP, SPAP)                                                                                        |  |
| Policy settings:<br>Condition<br>Authentication Method<br>Access Permission                                                 | Value<br>Unencrypted authentication (PAP, SPAP)<br>Grant Access                                                                        |  |
| Policy settings:<br>Condition<br>Authentication Method<br>Access Permission<br>Ignore User Dial-In Properties               | Value<br>Unencrypted authentication (PAP, SPAP)<br>Grant Access<br>False                                                               |  |
| Policy settings:<br>Condition<br>Authentication Method<br>Access Pemission<br>Ignore User Dial-In Properties<br>Tunnel-Type | Value<br>Unencrypted authentication (PAP, SPAP)<br>Grant Access<br>False<br>IP Encapsulating Security Payload in the Tunnel-mode (ESP) |  |

Previous

Finish

Cancel

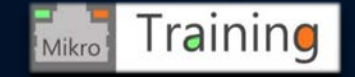

### Preparing and configuring Microsoft Windows Server 2016 – NPS > Connection Requests

Properties

Help

 On Policies > Connection Request Policies we should make sure that the Authentication process is done locally on the Domain Controller. We need to check if the policy is enabled

Note: Network Policy Server should already be registered with Active Directory but we can check that anyway

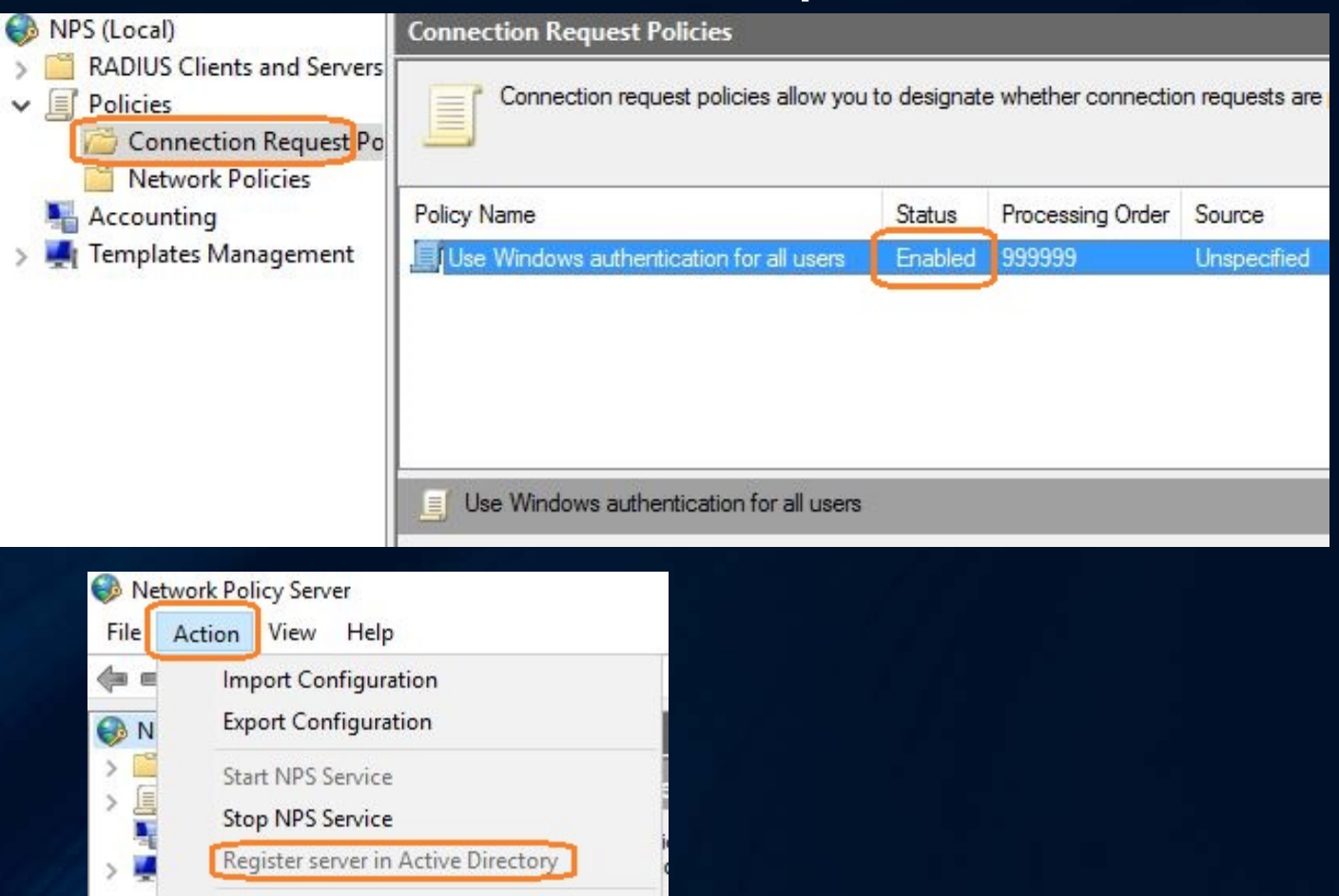

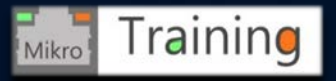

Pin to Start

- The ShrewSoft Installer works in:
  - Professional (paid license)
  - Standard (free license)

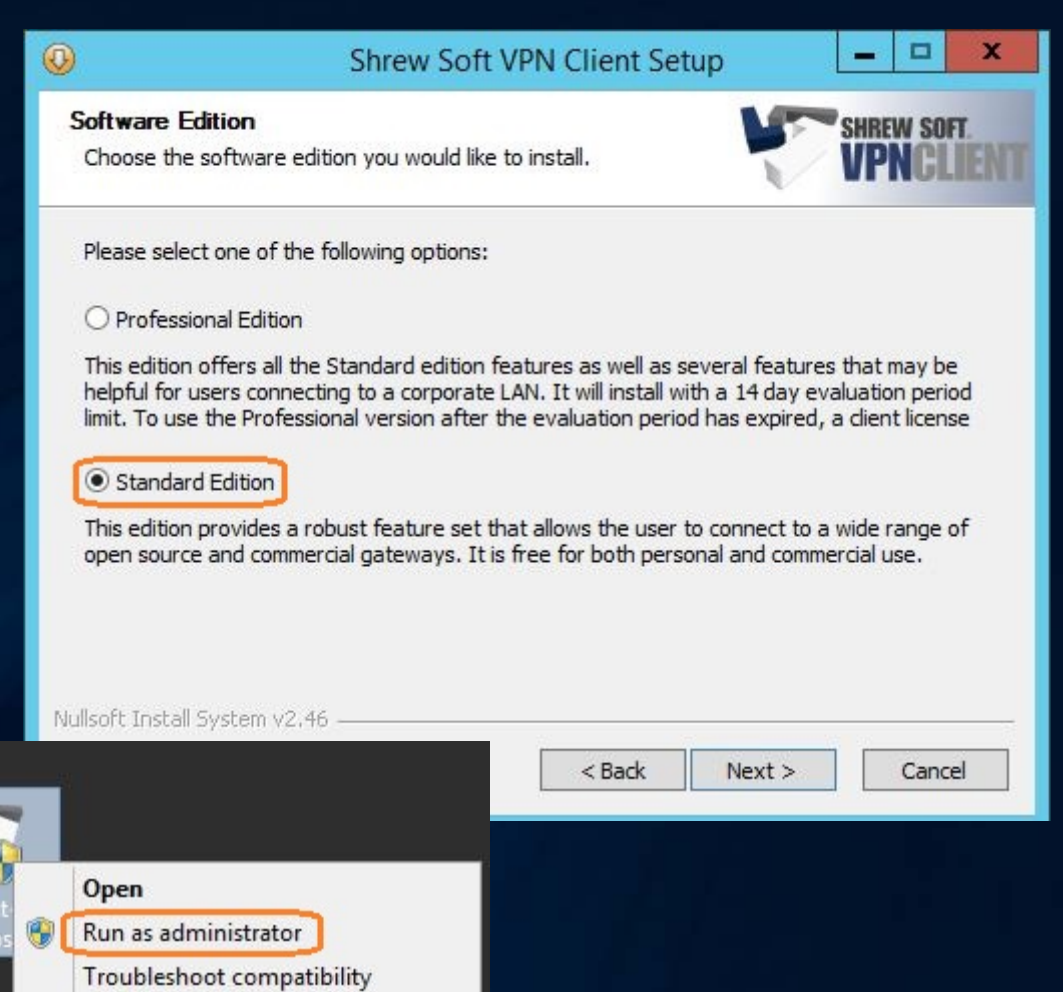

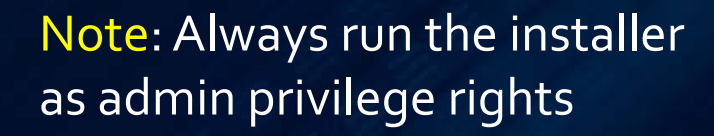

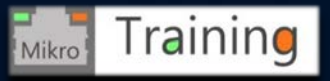

- We now need to add a Site configuration profile using the Add button
- On General tab we need to configure Remote VPN Gateway Host Name or IP address using udp 500 and ike config pull
- The local host section can use a virtual adapter obtained automatically

| 0                                                                                                    | VPN Access Manager                                                           | _ <b>D</b> X |
|----------------------------------------------------------------------------------------------------|------------------------------------------------------------------------------|--------------|
| File Edit View H                                                                                                    | elp<br>Ø<br>Modify Delete                                                    |              |
| VPN                                                                                                    | Site Configuration                                                           | x            |
| General Client<br>Remote Host<br>Host Name or<br>10.192.254.1<br>Auto Configura<br>Local Host<br>Adapter Mode<br>Use a virtual a | Name Resolution Authenticati<br>P Address Port<br>50<br>tion ike config pull |              |
| MTU<br>1380                                                                                                    | Obtain Automatical Address Netmask                                           | r 2012 R2 S  |

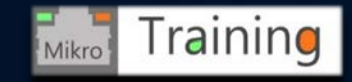

- On the Client tab need to enable NAT-T mode
- Also we should disable IKE fragmentation

| General Ulent Nam    | e Resolution   Authenticatic < |
|----------------------|--------------------------------|
| Firewall Options     |                                |
| NAT Traversal        | enable 🗸 🗸                     |
| NAT Traversal Port   | 4500                           |
| Keep-alive packet ra | ite 15 Secs                    |
| IKE Fragmentation    | disable 🗸                      |
| Maximum packet siz   | e 540 Bytes                    |
| Other Options        |                                |
| 🗌 Enable Dead Pe     | er Detection                   |
| Enable ISAKMP        | Failure Notifications          |
| Enable Client Log    | gin Banner                     |

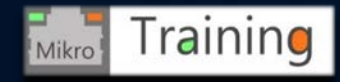

- Leaving the Name Resolution tab as default we can continue with Authentication method Mutual PSK+XAuth
  - Local Identity should use IP Address as Identification type
  - Remote Identity should use same options
  - Credentials Pre Shared Key must match with IPsec PSK configured at step 7 from the RouterOS IPsec configuration section

| VPN Site Configuration                                                                          | x                                                                                                    |                                                                                                    |
|-------------------------------------------------------------------------------------------------|----------------------------------------------------------------------------------------------------|----------------------------------------------------------------------------------------------------|
| Client Name Resolution Authentication                                                           | VPN Site Configuration                                                                                                    | ×                                                                                                    |
| Authentication Method Mutual PSK + XAut                                                         | Client Name Resolution Authentication                                                                                                 | VPN Site Configuration                                                                                                    |
| Local Identity Remote Identity Credentia<br>Identification Type<br>IP Address<br>Address String | Authentication Method Mutual PSK + XA<br>Local Identity Remote Identity Creden<br>Identification Type<br>IP Address<br>Address String | Client       Name Resolution       Authentication       Phase < >         Authentication       Method       Mutual PSK + XAuth          Local Identity       Remote Identity       Credentials         Server       Certificate Autority File          Client       Certificate File          Client       Private Key File |
| Save                                                                                            | Save                                                                                                    | Pre Shared Key                                                                                                    |
|                                                                                                 |                                                                                                    | Save Cancel                                                                                                    |

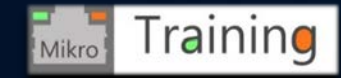

- Phase 1 menu options must match with Peer profiles setting at step 6 from RouterOS IPsec configuration section
  - Sha1, aes-128, modp 1024
  - Lifetime 1 day
  - NAT-T enabled
- Phase 2 menu options should match with Policy proposals at step 5 from RouterOS IPsec configuration section
  - Authentication sha1
  - Encryption aes-128 cbc (cypher block chain)
  - Lifetime of 1 hour

| lame Resolution Authe                                                                                                    | entication Phase 1                                    | Pha: < >                              | Authentication                                                                                                    | Phase 1 Phase 2                                                                            | Policy < >                 |
|----------------------------------------------------------------------------------------------------|-------------------------------------------------------|---------------------------------------|----------------------------------------------------------------------------------------------------|--------------------------------------------------------------------------------------------|----------------------------|
| Proposal Parameters<br>Exchange Type<br>DH Exchange<br>Cipher Algorithm<br>Cipher Key Length<br>Hash Algorithm<br>Key Life Time limit<br>Key Life Data limit | main<br>group 2<br>aes<br>128 v<br>sha1<br>86400<br>0 | V<br>V<br>Bits<br>V<br>Secs<br>Kbytes | Proposal Par<br>Transform A<br>Transform K<br>HMAC Algo<br>PFS Exchar<br>Compress A<br>Key Life Tim<br>Key Life Da | ameters<br>Igorithm<br>ey Length<br>rithm<br>nge disabled<br>Igorithm disabled<br>te limit | Bits     Secs     O Kbytes |
| Enable Check Point                                                                                                    | Compatible Vendor II                                  | D                                     |                                                                                                    |                                                                                            |                            |

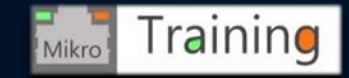

- Policy configuration menu is where we configure the policy generation level
  - Auto (Cisco Vendor-ID format)
  - Require
  - Unique
  - Shared
- MikroTik RouterOS can work with Require or Unique options

| IPSEC Policy Configuration         Policy Generation Level         Maintain Persistent Secuity         Obtain Topology Automa ics         Remote Network Resource         Add         Modify         Delete                        |                | Phase 1     | Phase 2                              | Policy       | < |
|----------------------------------------------------------------------------------------------------|----------------|-------------|--------------------------------------|--------------|---|
| Policy Generation Level       unique          Maintain Persistent Secuity       auto<br>require         Obtain Topology Automa icz       shared         Remote Network Resource       shared         Add       Modify       Delete | - IPSEC Policy | y Configura | tion _                               |              | - |
| Maintain Persistent Security require         ✓ Obtain Topology Automa ics unique         Shared         Remote Network Resource         Add         Modify         Delete                                                          | Policy Gene    | ration Leve | al u                                 | nique        | ~ |
| Obtain Topology Automa ica unique<br>shared     Remote Network Resource     Add Modify Delete                                                                                                    | 🗌 Maintain     | Persistent  | Secu <mark>i</mark> ty <sup>al</sup> | uto<br>auire |   |
| Add Modify Delete                                                                                                    | 🖌 Obtain T     | opology Au  | itoma <mark>icau</mark>              | nique        |   |
| Add Modify Delete                                                                                                    | Bemo           | te Network  | Besource                             | nared        | _ |
|                                                                                                    |                |             |                                      |              |   |

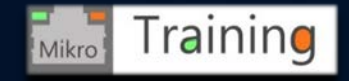

### Preparing and configuring ANDROID mobile IPsec VPN client

- On ANDROID mobile you need to open Settings menu
- On Settings menu we need to open VPN
- On VPN we add VPN profile
- On edit VPN profile we add Server address, Xauth PSK mode and Pre Shared Key

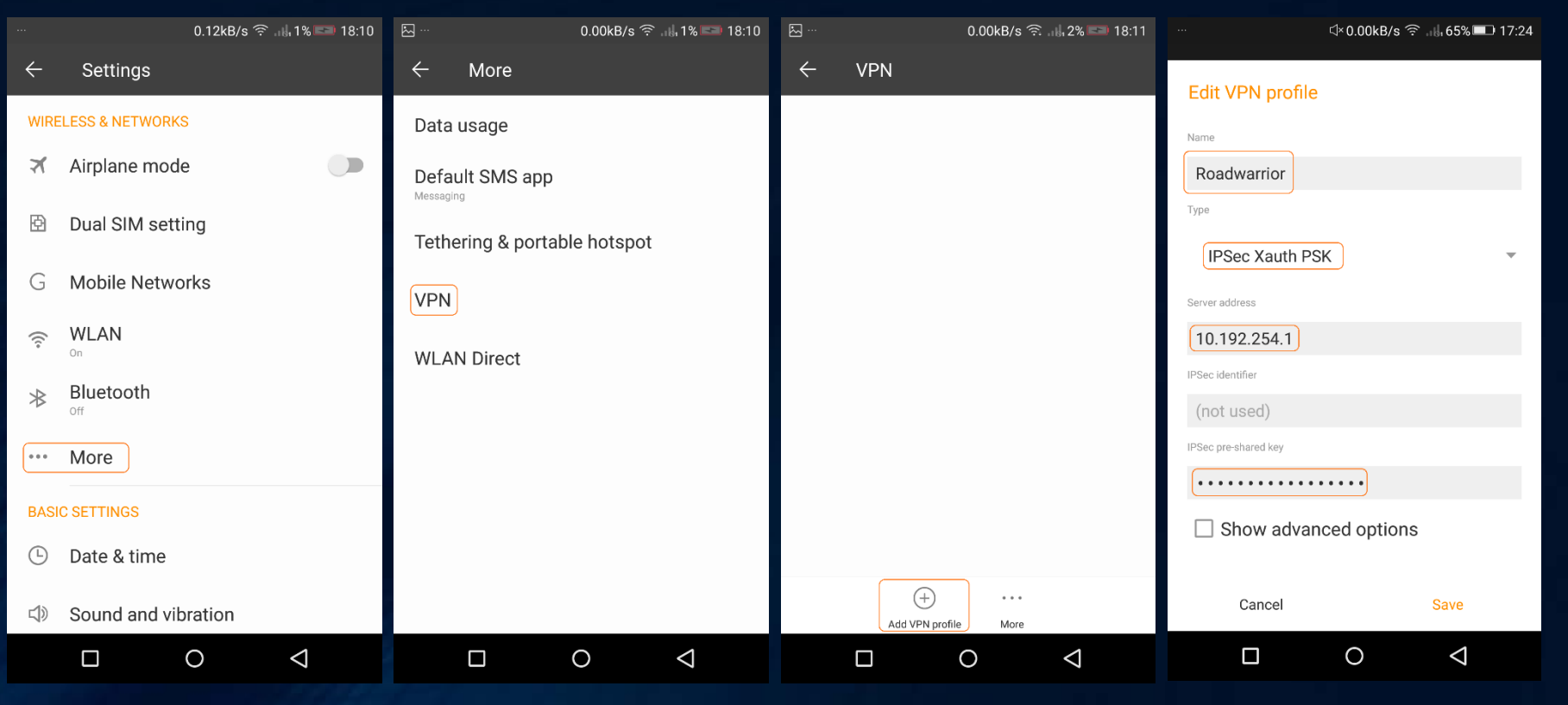

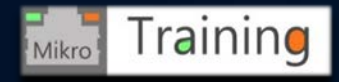

## **Presentation Lab**

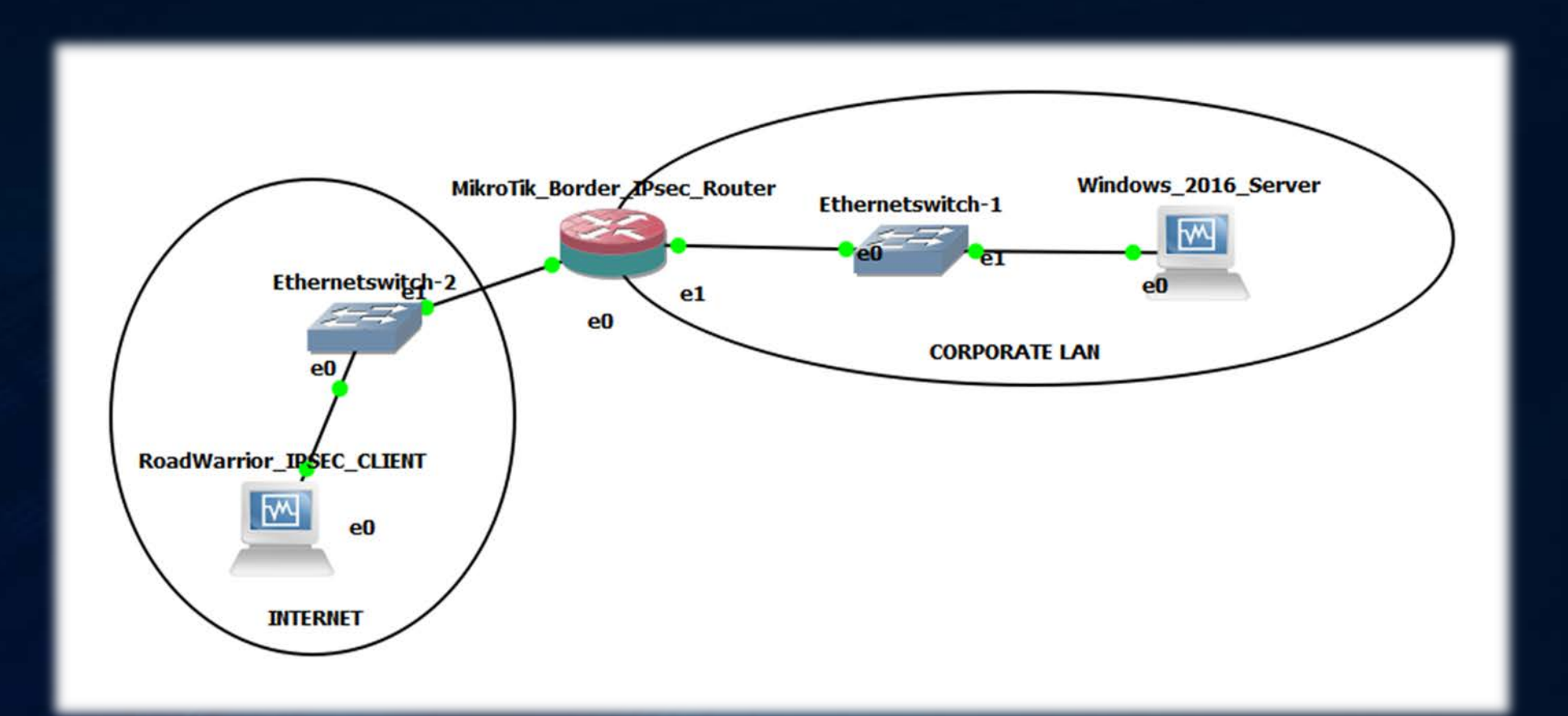

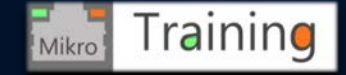

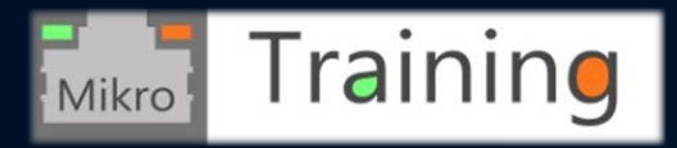

https://www.mikrotraining.ro

# Thank you! Questions?